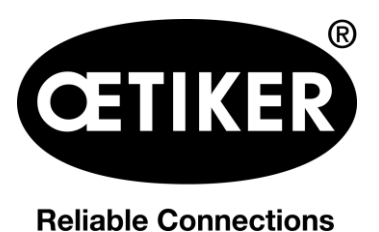

# Cordless clamp pincer CP 10 / CP 20 / CC 20

# Instruction manual

Instruction manual

Issue June 2019

Part no. 08902961 OETIKER Schweiz AG

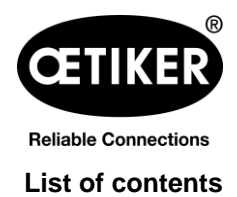

## Contents

| 1 | Informat | tion about this manual                  | 1-5  |
|---|----------|-----------------------------------------|------|
|   | 1.1      | Symbols and means of depiction          | 1-5  |
|   | 1.2      | Icons                                   | 1-6  |
|   | 1.3      | Scope                                   | 1-6  |
|   | 1.4      | Definition of terms                     | 1-6  |
| 2 | Basic sa | afety instructions                      | 2-7  |
|   | 2.1      | Using the instruction manual            | 2-7  |
|   | 2.2      | Proper use                              | 2-7  |
|   | 2.3      | General safety instructions             | 2-7  |
|   | 2.4      | Safety-conscious work                   | 2-9  |
|   | 2.5      | Electrical safety                       | 2-9  |
|   | 2.6      | Safety of personnel                     | 2-9  |
|   | 2.7      | Use and handling of the electrical tool | 2-10 |
|   | 2.8      | Use and handling of the cordless tool   | 2-10 |
|   | 2.9      | Conversions, modifications              | 2-12 |
|   | 2.10     | Qualified staff                         | 2-12 |
|   | 2.11     | Maintenance work                        | 2-12 |
|   | 2.12     | Storage and transport                   | 2-12 |
| 3 | Overviev | N                                       | 3-13 |
|   | 3.1      | System overview                         | 3-13 |
|   | 3.2      | Clamp pincer CP 10 / CP 20 / CC 20      | 3-14 |
|   | 3.3      | Overview of PC software                 | 3-14 |
|   | 3.4      | Accessories                             | 3-15 |
| 4 | PC softw | vare & firmware                         | 4-16 |
|   | 4.1      | System requirements                     | 4-16 |
|   | 4.2      | Installing the PC software              | 4-16 |
|   | 4.2.1    | Automatically installing PC software    | 4-16 |
|   | 4.2.2    | Manually installing PC software         | 4-17 |
|   | 4.3      | Starting PC software                    | 4-17 |
|   | 4.4      | Updating firmware                       | 4-17 |
| 5 | Use of t | he clamp pincer                         | 5-20 |
|   |          | ••                                      |      |

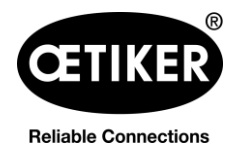

# List of contents

### Clamp pincer CP 10 / CP 20 / CC 20

| 5.1      | Setting up the clamp pincer                                | 5-20 |
|----------|------------------------------------------------------------|------|
| 5.1.1    | Manually entering and managing the closure data            | 5-20 |
| 5.1.2    | Loading closure data from a file                           | 5-21 |
| 5.1.3    | Calibrating clamp pincer                                   | 5-22 |
| 5.2      | Working with clamp pincer CP 10 / CP 20 / CC 20            | 5-25 |
| 5.2.1    | Displaying the battery charge status                       | 5-25 |
| 5.2.2    | Battery charging                                           | 5-26 |
| 5.2.3    | Inserting battery                                          | 5-26 |
| 5.2.4    | Aligning the pincer head                                   | 5-27 |
| 5.2.5    | Performing closure                                         | 5-28 |
| 5.2.6    | Decommissioning clamp pincer CP 10 / CP 20 / CC 20         | 5-30 |
| 5.3      | Documenting the process data                               | 5-31 |
| 5.3.1    | Creating single report                                     | 5-31 |
| 5.3.2    | Creating multiple reports                                  | 5-32 |
| 5.3.3    | Generate a report as a CSV file                            | 5-33 |
| Mainten  | ance and repair                                            | 6-34 |
| 6.1      | General safety instructions on maintenance and repair work | 6-34 |
| 6.2      | Maintenance                                                | 6-35 |
| 6.2.1    | Before maintenance work                                    | 6-35 |
| 6.2.2    | After maintenance work                                     | 6-35 |
| 6.2.3    | Weekly maintenance work                                    | 6-35 |
| 6.2.4    | Preventative maintenance work                              | 6-36 |
| 6.3      | Repair                                                     | 6-36 |
| 6.3.1    | Replacing pincer jaws                                      | 6-36 |
| 6.3.2    | Replacing pincer head                                      | 6-39 |
| Descript | ion of PC software                                         | 7-40 |
| 7.1      | Structure of the PC software                               | 7-40 |
| 7.2      | Status menu                                                | 7-41 |
| 7.3      | Closure data menu                                          | 7-43 |
| 7.4      | Calibration menu                                           | 7-45 |
| 7.5      | Firmware menu                                              | 7-46 |
| 7.6      | Service log menu                                           |      |
| 7.7      | Additional information menu                                |      |
|          |                                                            |      |

6

7

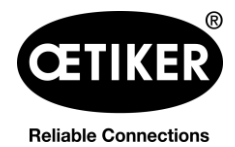

### Clamp pincer CP 10 / CP 20 / CC 20

### List of contents

| 8 | Appendi | x                                                | 8-49 |
|---|---------|--------------------------------------------------|------|
|   | 8.1     | General information in event of faults           | 8-49 |
|   | 8.2     | Reaction in event of faults                      | 8-49 |
|   | 8.3     | Error messages and troubleshooting measures      | 8-49 |
|   | 8.4     | Decommissioning and storage                      | 8-51 |
|   | 8.5     | Recommissioning                                  | 8-51 |
|   | 8.6     | Disposal                                         | 8-51 |
|   | 8.7     | Technical data                                   | 8-51 |
|   | 8.7.1   | USB interface                                    | 8-51 |
|   | 8.7.2   | Physical sizes CP 10 / CP 20 / CC 20             | 8-52 |
|   | 8.7.3   | Accuracy within the working temperature range    | 8-52 |
|   | 8.7.4   | Temperature                                      | 8-52 |
|   | 8.7.5   | Noise                                            | 8-52 |
|   | 8.7.6   | Thrust force                                     | 8-52 |
|   | 8.7.7   | Battery                                          | 8-53 |
|   | 8.7.8   | AC power adaptor                                 | 8-53 |
|   | 8.7.9   | Battery charger                                  | 8-53 |
|   | 8.7.10  | Labels and warnings on the CP 10 / CP 20 / CC 20 | 8-54 |
|   | 8.8     | Warranty and guarantee                           | 8-54 |
|   | 8.8.1   | Guarantee                                        | 8-54 |
|   | 8.8.2   | Guarantee                                        | 8-54 |
|   | 8.8.3   | Requirements                                     | 8-55 |
|   | 8.8.4   | Consequential damages                            | 8-55 |
|   | 8.8.5   | Costs                                            | 8-55 |
|   | 8.9     | Declaration of Conformity                        | 8-55 |
|   | 8.10    | Index                                            | 8-56 |
|   | 8.11    | Help and Support                                 | 8-58 |

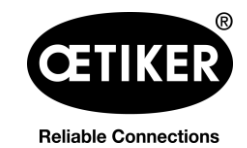

## 1 Information about this manual

### 1.1 Symbols and means of depiction

Warning instructions are used in this manual to warn of the risk of personal injury or property damage.

- Always read and observe these warning instructions.
- Observe all instructions that are flagged with a safety alert symbol and text.

The following symbols are used in this instruction manual:

| Symbol       | Meaning                                                                                                    |  |  |  |
|--------------|----------------------------------------------------------------------------------------------------|--|--|--|
|              | Marks an instruction which if disregarded can lead to severe injuries, even including the death of personnel |  |  |  |
|              | Marks an instruction which if disregarded can lead to minor injuries                                         |  |  |  |
| NOTE         | Marks an instruction which if disregarded can lead to damage to the electrical tool or to damage to property |  |  |  |
| INFO         | Information relating to the understanding or optimization of working practices                               |  |  |  |
|              | One-step instruction                                                                                         |  |  |  |
| 1            | Multi-step instruction                                                                                       |  |  |  |
| 2            | <ul> <li>Carry out the steps in the order shown.</li> </ul>                                                  |  |  |  |
| 3            |                                                                                                    |  |  |  |
| $\checkmark$ | Requirement                                                                                                  |  |  |  |
|              | Necessary or labor-saving steps for the successful execution of an action                                    |  |  |  |

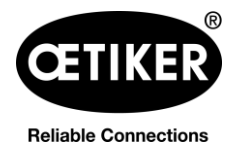

### 1.2 Icons

Icons are used in this manual to facilitate orientation. The icons refer to the present document chapter. The following icons are used in this instruction manual:

| lcon | Chapter                                             |
|------|-----------------------------------------------------|
|      | PC software & firmware                              |
|      | Setting up the clamp pincer                         |
|      | Working with the clamp pincer CP 10 / CP 20 / CC 20 |
|      | Documenting the process data                        |
| ×    | Maintenance and repair                              |

### 1.3 Scope

This instruction manual is valid for OETIKER clamp pincers CP 10 / CP 20 / CC 20.

### **1.4 Definition of terms**

The term "electrical tool" used in this instruction manual and these safety instructions refers both to mainspowered electrical tools (with a power lead) and to cordless electrical tools (without a power lead) including the battery power pack and charger.

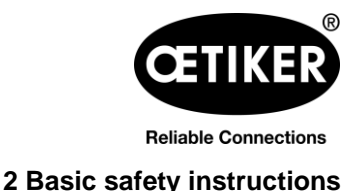

## 2 Basic safety instructions

### 2.1 Using the instruction manual

- Make sure that this instruction manual is always kept close at hand ready for use.
- Pass this instruction manual on to the next owner or user.
- Please read this instruction manual carefully before commissioning the clamp pincer CP 10 / CP 20 / CC 20. Familiarize yourself with all settings and their functions. Anyone involved in setting up, commissioning, maintaining or repairing the unit must have read and understood the instruction manual and in particular the safety instructions.

### 2.2 Proper use

The unit may be used only for the intended purpose and under technically safe and fault-free conditions.

Clamp pincer CP 10 / CP 20 / CC 20 is intended for use only to close genuine OETIKER clamp models. No other use is permissible.

Correct usage also covers observance of this instruction manual and compliance with the technical data.

Any use not in accordance with proper usage shall be regarded as incorrect usage.

#### Use other than for the proper purpose

The clamp pincer CP 10 / CP 20 / CC 20 is in line with state-of-the-art technology and is safe to operate. Residual dangers remain if it used incorrectly or by untrained personnel. The manufacturer bears no responsibility for injuries to personnel and damage to property arising from improper use of the clamp pincer CP 10 / CP 20 / CC 20. In such cases the operating company bears sole responsibility.

### 2.3 General safety instructions

- If the safety instructions are disregarded there is a risk of potentially fatal injuries, damage to the health of personnel and damage to property on the machine or surroundings.
- Retain all operating instructions and safety instructions; they are essential for many years of fault-free operation of clamp pincer CP 10 / CP 20 / CC 20.
- Before using the clamp pincer CP 10 / CP 20 / CC 20, review and be aware of the hazard area. Only if no hazards are present may the clamp pincer be activated.
- Use only clamp pincers CP 10 / CP 20 / CC 20 which are in proper working condition. Inspect for damage prior to each use.
- Maintenance and repair work should be carried out only by qualified specialists.
- Keep your working area clean and unsure it is well lit (>400 Lux). Untidy or poorly lit working areas can lead to accidents.
- Keep children and other people away when electrical tools are being used. Distractions can cause the user to lose control of the clamp pincer CP 10 / CP 20 / CC 20.
- Do not use the electrical tool in an explosion hazard area where flammable liquids, gases or dusts are present. Electrical tools create sparks which can ignite dust or vapors.

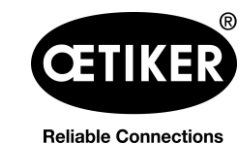

#### Clamp pincer CP 10 / CP 20 / CC 20

- Clamp pincer CP 10 / CP 20 / CC 20
  - may be used only by persons who are familiar with its use and have been informed of the risks.
  - may be used only in hand-held mode. The START button and reset button must be accessible and operable in an emergency.
  - must not be used as a stationary tool, and may not be secured in a jig fixture.
  - may be opened or serviced only by the manufacturer.
  - may be used only with the original equipment battery packs.
  - may not be used during heavy rain, or under water.
- If during operation the clamp pincer CP 10 / CP 20 / CC 20 poses a safety risk to people or to the machine, release the START button and press the reset button.
- All relevant accident prevention regulations and other generally recognized health and safety rules must be complied with. The manufacturer shall not be held liable for damage resulting from unauthorized modifications to the clamp pincer CP 10 / CP 20 / CC 20.
- Suitable personal protective clothing must be worn when using the clamp pincer.
- When working at heights, clamp pincer CP 10 / CP 20 / CC 20 must be adequately secured against being dropped.
- The hydraulic oil in clamp pincer CP 10 / CP 20 / CC 20
  - must not be drained without taking necessary precautions.
  - and must be properly disposed of.
- The permissible ambient, storage and operating temperatures must be complied with.

#### Improvements to the machine

In our endeavor to continuously improve the quality of our products, we reserve the right to make improvements without changing the instruction manual. Details of dimensions, weights, materials, performance ratings and names may therefore be subject to necessary changes. Regarding electrical diagrams, the diagram supplied with the machine takes precedence in all cases.

### 2.4 Safety-conscious work

- Check the clamp pincer CP 10 / CP 20 / CC 20 for visible damage before each use and starting production. Use it only when in proper operating condition.
- Any defects must be reported to a supervisor immediately. The clamp pincer CP 10 / CP 20 / CC 20 must not be used if it is damaged or worn.

### 2.5 Electrical safety

- If these instructions are disregarded there is an increased risk of electric shock.
- The connection plug of the electrical tool must be the correct type for the socket. The plug must not be modified in any way. Do not use any adapter plugs in conjunction with electrical tools that reply on the protective ground in the socket.
- Avoid bringing your body into contact with grounded equipment such as pipes, radiators, cookers and fridges.
- Do not expose electrical tools to rain or wet conditions.
- Do not use wires and cables for purposes for which they are not intended, i.e. to carry the electrical tool, suspend it or pull the plug out of the socket. Keep the power cable away from heat, oil, sharp edges and moving parts.
- If you are working outdoors with an electrical tool, use only extension cables that are specifically intended for use outdoors.
- Connect the tool only to a power socket that is protected with a suitable residual current circuit-breaker.
- Before starting work with the electrical tool, carefully check that there are no live parts in the working area. If necessary, take protective measures appropriate for working in the vicinity of live parts.

### 2.6 Safety of personnel

- Be alert and take care what you are doing be sensible when working with an electrical tool. Never use an electrical tool if you are tired or under the influence of drugs, alcohol or medication. A moment of inattention when using an electrical tool can lead to serious injuries.
- Always wear safety glasses and wear other personal protective equipment appropriate to the work you are performing with the electrical tool, such as dust mask, non-slip safety shoes, safety helmet or ear defenders. Wearing personal protective equipment reduces the risk of injuries.
- Avoid starting the tool up accidentally. Make sure that the electrical tool is switched off before you connect it to the power supply and / or plug the battery in, pick it up or carry it. If you have your finger on the trigger when carrying the electrical tool, or the electrical tool is switched on when it is connected to the power supply / battery, this can lead to accidents.
- Avoid any abnormal bodily posture. Make sure you are standing comfortably and are well balanced at all times. This allows you to control the electrical tool better in the event of any unexpected situation.

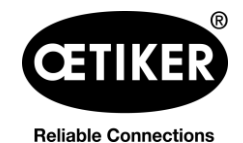

2 Basic safety instructions

- Do not deceive yourself with wrong ideas of safety and do not disregard the rules for the use of electrical tools, no matter how familiar you are with their use. Carelessness can lead in a split second to serious injuries.
- Never reach into the working area around the head of the tool unless you have ensured the tool is securely stopped. The electrical tool is securely stopped only when the tool is fully open and the battery is unplugged, after the reset button has been pressed for at least 5 seconds.
- The mechanical return movement permits the user to bring the tool to the home position in an emergency and before the tool has engaged. Pressing the reset button depressurizes the tool. After the end of the work, and before putting the electrical tool down, the device and the tool must be brought to a stop and depressurized.
- When working with the cutter head or compression head keep other people, especially strangers, away from the working area! The electrical tool must be operated only by one person at a time. Inform all personnel of the hazard area of the electrical tool.

## 2.7 Use and handling of the electrical tool

- Do not overload the electrical tool. Use the right electrical tool for your work. You will work better and more safely within the required performance range when you use the right electrical tool.
- Do not use any electrical tool that has a defective switch or other components. An electrical tool that can no longer be switched on or off is dangerous and must be repaired.
- Withdraw the plug from the socket or take off the removable battery before you make adjustments to the device, change parts of the insert head or put down the electrical tool. These precautions prevent the electrical tool starting up accidentally.
- When electrical tools are not being used, keep them out of the reach of children. Do not allow anyone use the electrical tool if they are unfamiliar with it or have not read these instructions. Electrical tools are dangerous if they are used by inexperienced persons.
- Look after your electrical tool and insert head carefully. Check that the moving parts operate correctly and do not jam. Check that parts are not broken or damaged so as to affect the operation of the electrical tool. Have damaged parts repaired before you use the electrical tool. Many accidents arise from badly maintained electrical tools.
- Keep cutting tools sharp and clean. Carefully maintained cutting tools with sharp cutting edges are less liable to jamming and are easier to guide.
- Keep handles and holding surfaces dry, clean and free of oil and grease. Slippery handles and holding surfaces mean the electrical tool cannot be used safely and controlled in unforeseeable situations.

## 2.8 Use and handling of the cordless tool

- Charge the battery only with battery chargers recommended by the manufacturer. A charger that is designed for use with one type of battery is used to charge other type of battery there is a risk of fire.
- Use only the batteries provided for the electrical tools. The use of other batteries can lead to injuries and the risk of fire.

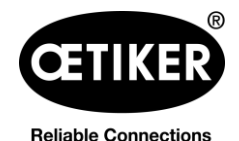

2 Basic safety instructions

#### Clamp pincer CP 10 / CP 20 / CC 20

- Keep the uninstalled battery away from office staples, coins, keys, nails, screws and other small metal
- objects. These can potentially bridge the terminals. A short circuit between the battery terminals can cause burns or fire.
- If the battery is misused, fluid can leak from it. Avoid contact with such fluid. If you do come into contact with it, wash the affected area with water. If battery fluid gets into the eyes, seek medical assistance immediately. Contact with battery fluid can lead to skin irritation or burns.
- Do not use battery that is damaged or has been modified. Damaged or modified batteries can behave unpredictably and can lead to fire, explosion or risk of injuries.
- Never expose a battery to fire or excessive temperatures. Fire or temperatures in excess of 130 °C (266 °F) can lead to an explosion.
- Comply with all instructions for charging, and never charge the battery or cordless tool at temperatures outside the range specified in the instruction manual. Incorrect charging or charging at temperatures outside the permissible range can render the battery useless and increase the risk of fire.
- The battery may not be unplugged until the electrical tool has come to a complete stop.
- Do not charge the battery in the presence of highly flammable substances or gases. On completion of charging, unplug the charger from the socket. Do not dismantle the charger.
- If the battery is kept in storage for an extended period, the charge status must be checked regularly. The optimum charge status is between 50 % and 80 %. Batteries should be recharged a maximum of every 12 months so as to avoid deep discharging which can render the battery useless.
- When a battery has run flat it must never by stored longer than 1 month in the discharged condition, so as to avoid deep discharging which can render the battery useless.
- The state of charge can be viewed by pressing the button on the battery. The battery can remain in the
  electrical tool whilst this is done, but the tool must have been switched off at least 1 minute earlier, so as to
  ensure an accurate reading. The number of LEDs that light up indicates state of charge. A flashing LED
  indicates less than 10 % charge level. This display should be used only to indicate the charge remaining.
  For further information, consult the operating instructions supplied with the charger.

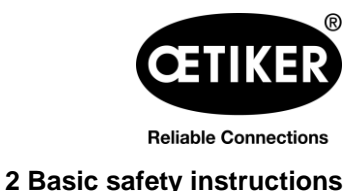

### 2.9 Conversions, modifications

- Clamp pincer CP 10 / CP 20 / CC 20 must not be modified either constructively or with respect to safety features without express permission from OETIKER. OETIKER shall not be held liable for any damages resulting from any such modifications.
- The housing halves of clamp pincer CP 10 / CP 20 / CC 20 are sealed with a security label. The screws on the adapter to the pincer head are sealed with sealing varnish. If the seal is broken, OETIKER will not accept any claims under warranty. In particular, repairs of any kind, apart from to the pincer head, are prohibited.
- Use only Original spare parts and accessories.
- Do not dismantle any safety equipment or features.

### 2.10 Qualified staff

Only authorized and qualified personnel are permitted to use this machine, subject to compliance with the technical data and the following safety rules and regulations. Qualified personnel are people who are familiar with handling, assembling, commissioning and operating the pincer and who have the qualifications appropriate to their job role.

### 2.11 Maintenance work

The inspection and maintenance intervals specified in the instruction manual must be complied with. The maintenance and repair manual must be complied with (see chapter 6.2, p. 6-35).

### 2.12 Storage and transport

To protect the clamp pincer CP 10 / CP 20 / CC 20 against damage, it must be cleaned after each use and before transport and placed in the supplied pincer case. The battery must be disconnected from the clamp pincer CP 10 / CP 20 / CC 20 for this purpose.

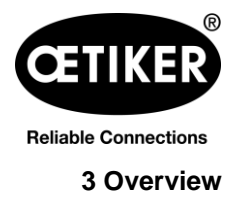

## 3 Overview

### 3.1 System overview

- The pincers enable flexible, cordless and precise installation of OETIKER ear clamp models and MCRs. They ensure high repeatability of the closure force and enable far-reaching process monitoring with easy setting of the closure parameters.
- The pump bodies and all operating parts are made of high-strength materials and have been rigorously tested.
- The pincer housing is made of glass-filled insulating and shock-resistant polyamide.
- The device is designed to be ergonomic, compact and robust.
- The device has a high return supply volume, for quicker operating cycles.
- The software supplied allows the process data to be displayed on a PC.
- The device is equipped with a microcontroller control system.
- Pressure monitoring is performed by an electronic pressure sensor.
- The level of battery charge is monitored continuously.
- Service management is monitored electronically.
- The traceability of the operating cycles is ensured by automatic recording and saving of the process data in an internal memory. A maximum of approx. 100,000 operating cycles can be saved.
- A mini USB port allows the saved data to be read, settings performed and software updates performed.
- Additional LED displays for quick info regarding machine status and process results.
- High availability due to long maintenance intervals (maintenance necessary every 100,000 closures).

The overall design of the CP 10 / CP 20 / CC 20 cordless clamp pincer system consists of the following main components:

- 1 Cordless clamp pincer CP 10 / CP 20 / CC 20
- 2 PC with installed software (PC not included in scope of supply)
- 3 Accessories

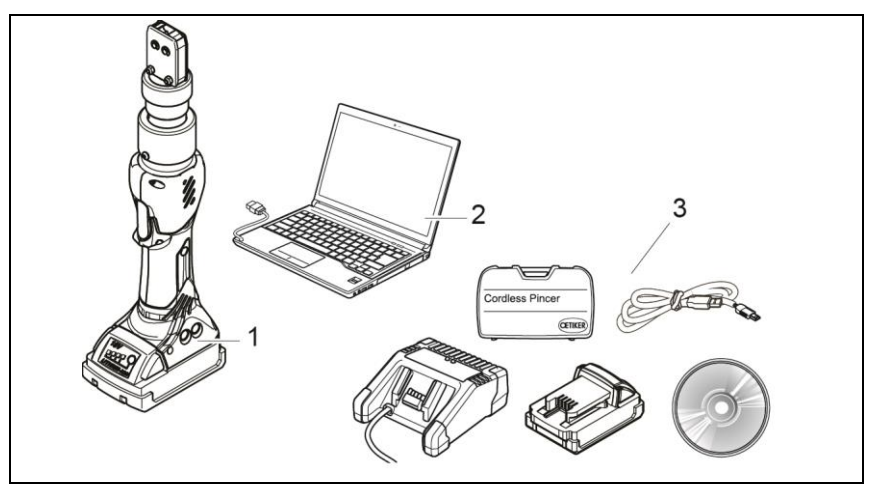

Fig. 1: Structure of entire system CP 10 / CP 20 / CC 20

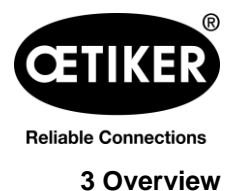

CC20

## 3.2 Clamp pincer CP 10 / CP 20 / CC 20

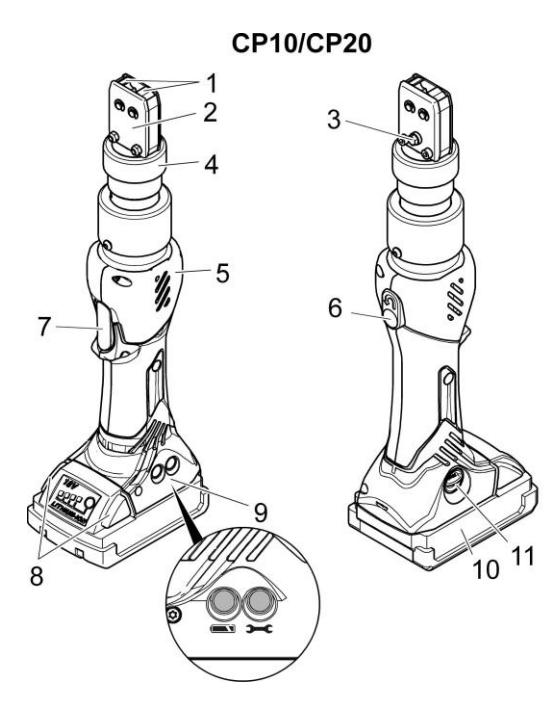

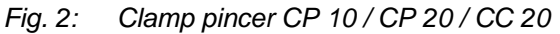

- 1 Pincer jaws
- 2 Pincer plate
- 3 Grease nipple
- 4 Union nut
- 5 Pincer body
- 6 Reset button

### 3.3 Overview of PC software

The program interface is divided into 6 tabs.

Status Closing data Calibration Firmware Maintenance Diary Additional information

- Status: Display of the closure force curve and display of process data of the most recent closure or any selected closure
- · Closure data: Input and management of the closure data set
- Calibration: Activation of pincer calibration
- · Firmware: Upload of new operating software for the clamp pincer
- Service log: Entry of desired or executed service measures
- Additional information: Operation manual and contact data

- 7 START button
- 8 Battery release
- 9 Status LEDs
- 10 Battery
- 11 USB interface

#### 3.4 Accessories

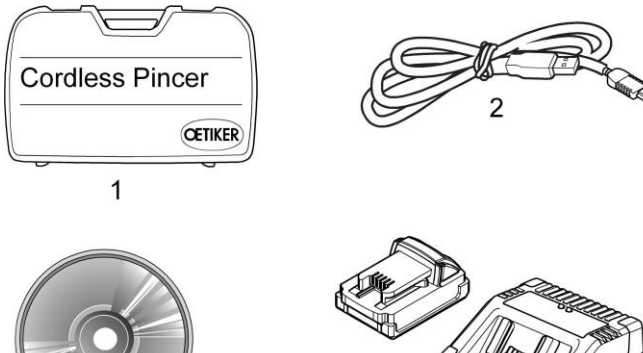

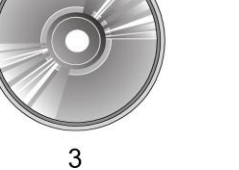

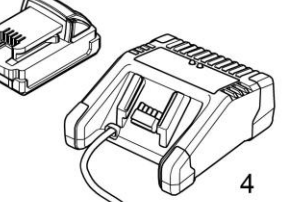

Fig. 3: Accessories

- Transport case 1
- 2 USB 2.0 Connecting cable
- CD-ROM with PC software and technical description 3
- 4 Battery and battery charger

There are additional accessories available for clamp pincer CP 10 / CP 20 / CC 20, e.g.:

- Test Equipment CAL 01, consisting of Calibrator CAL 01 and closure force sensor SKS 01, for measuring ٠ the pincer jaw force (closure force) and for calibrating clamp pincer CP 10 / CP 20 / CC 20
- AC adapter for operating the clamp pincer without a battery ٠

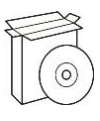

## 4 PC software & firmware

### 4.1 System requirements

The PC on which the software is installed must satisfy at the following requirements:

- Computer: Pentium 4 processor or equivalent CPU at least 1.7 MHz
- Graphics: Screen resolution min. 1024 x 768 pixels or higher, 65535 or more colors
- Main memory: 512 MB RAM or more (1 GB recommended)
- Hard drive: 200 MB free disk space (1 GB recommended)
- Screen resolution: 1024x768 or higher, 65535 colors or more
- Operating system: Windows Vista<sup>®</sup>, Windows 7<sup>®</sup> and Windows 8<sup>®</sup>
- Other: CD-ROM drive, USB 2.0

#### Installation notes

The program must be installed and started up for the first time by somebody with adequate user rights. If an error message appears during installation or on initial startup, please contact your system administrator.

#### Plug & Play

After the PC software supplied has been installed and clamp pincers CP 10 / CP 20 / CC 20 connected to the PC via the USB cable, the computer automatically recognizes the pincer. When connected for the first time, this recognition of the clamp pincer may take a few minutes. After this the PC software can be used.

## 4.2 Installing the PC software

#### **INFO**

The following descriptions assume a basic knowledge of how to use a PC with the Windows operating system.

#### 4.2.1 Automatically installing PC software

- 1. Close all open applications.
- 2. Place the CD in the CD-ROM drive.

After a few seconds the installation instructions will be displayed on the screen.

3. Follow the instructions on the screen.

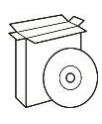

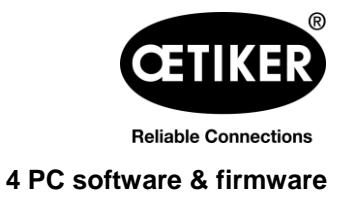

#### 4.2.2 Manually installing PC software

If the PC configuration does not support automatic installation the PC software can be installed manually.

Start installation by double clicking on the setup.exe file on the installation CD.

| 2                 |    | nen Brennen Neuer Ordne | er               |                   |          | 82 - 🗂 | 1 |
|-------------------|----|-------------------------|------------------|-------------------|----------|--------|---|
| <b>F</b> avoriten | ^  | Name                    | Änderungsdatum   | Тур               | Größe    |        |   |
| 🧾 Desktop         | =  | 🛃 AnalysesoftwareSetup  | 21.12.2014 04:47 | Windows Installer | 7.003 KB |        |   |
| 🐌 Downloads       |    | 🖏 setup                 | 21.12.2014 04:47 | Anwendung         | 404 KB   |        |   |
| 🖳 Zuletzt besuch  | nt |                         |                  |                   |          |        |   |
|                   |    |                         |                  |                   |          |        |   |
|                   |    |                         |                  |                   |          |        |   |
| Bibliotheken      |    |                         |                  |                   |          |        |   |
| 🚽 Bibliotheken    |    |                         |                  |                   |          |        |   |

Fig. 4: Manual installation of the PC software

▶ Follow the instructions of the Setup wizard.

### 4.3 Starting PC software

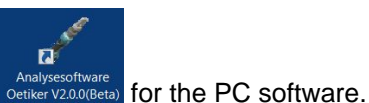

 Double click on the software icon The PC software will start.

2. Press START button on clamp pincer CP 10 / CP 20 / CC 20.

3. Connect clamp pincer CP 10 / CP 20 / CC 20 and PC with the USB cable.

### 4.4 Updating firmware

This function allows new firmware to be loaded to the device.

### NOTICE

#### Damage to the clamp pincer!

Loading the wrong firmware can cause the clamp pincer to malfunction.

Always load the correct firmware version designed for the specific clamp pincer. Example: Only load firmware for CP 10 for clamp pincer CP 10.

### INFO

The firmware currently active in the device is shown in the "Device status" area.

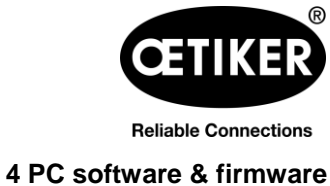

### Clamp pincer CP 10 / CP 20 / CC 20

- 1. Connect clamp pincer CP 10 / CP 20 / CC 20 and PC with the USB connection.
- 2. Remove battery (Fig. 5/1) from clamp pincer.

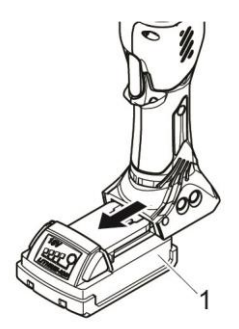

Fig. 5: Removing the battery

 Hold down the START button (Fig. 6/2) and reinsert battery (Fig. 6/1) at the same time. The status LEDs will flash red.

4. Start the PC software and click on the "FW Update" button in the "Firmware" tab.

Fig. 6: Inserting the battery

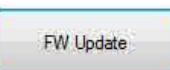

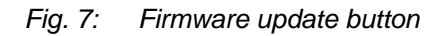

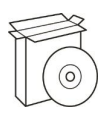

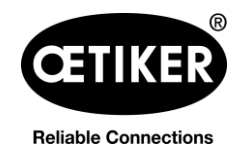

| INFO                                                                                                    |                                                                          |
|----------------------------------------------------------------------------------------------------|--------------------------------------------------------------------------|
| If the "FW update" button is pressed before the device hadvice window is displayed, with information on how to                                                                                           | as switched to transfer mode, the "No device found" proceed (see below). |
| No device found.<br>Please disconnect your device from the battery and re-connect while<br>pressing the start button.<br>When both red LEDs are flashing alternately the device is ready for<br>updates. |                                                                          |
| ОК                                                                                                    |                                                                          |

5. Select the new firmware version in the "Open" window and press the "Open" button to confirm the selection.

| O ✓ I ← Computer ▼ Programme (D:) ▼ Projekte ▼     | Oetiker ▼ SW_CP10-20_2015-10- | -27 ▼ 20151023 ▼ FW_V | ersion 🔻 V2.00 |       |
|----------------------------------------------------|-------------------------------|-----------------------|----------------|-------|
| Datei Bearbeiten Ansicht Extras ?                  |                               |                       |                |       |
| Organisieren 👻 In Bibliothek aufnehmen 👻 Freigeber | n für 🔻 Neuer Ordner          |                       |                |       |
| <b>W_CP10-20_2015-10-27</b>                        | ▲ Name ▲                      | Änderungsdatum        | Тур            | Größe |
| L 20151023                                         | IC-CP_V2.00c CC20.dfu         | 23.10.2015 06:57      | DFU-Datei      | 49 KB |
| 📜 Parameter                                        | IC-CP_V2.00c CP10.dfu         | 23.10.2015 06:42      | DFU-Datei      | 49 KB |
| 🐌 V2.00                                            | IC-CP_V2.00c CP20.dfu         | 23.10.2015 06:56      | DFU-Datei      | 49 KB |

Fig. 8: Confirming firmware selection

Clamp pincer CP 10 / CP 20 / CC 20

The selected firmware will now be loaded. After the firmware has been loaded successfully the device switches on automatically, the loaded firmware is active and the firmware update is now complete.

### INFO

The status of the firmware update can be read off from the progress bar for data transmission (Fig. 31/5). Once the transfer has been successfully completed, the message "Data successfully transferred" is displayed.

If the firmware transfer was unsuccessful, the information window "Data not correctly transferred" appears. In this case, repeat the process.

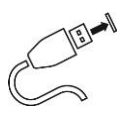

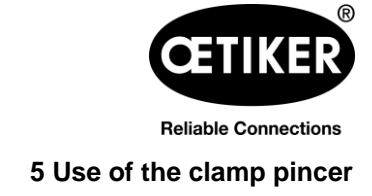

## 5 Use of the clamp pincer

### 5.1 Setting up the clamp pincer

#### 5.1.1 Manually entering and managing the closure data

### CAUTION

#### Possible damage to the clamp pincer!

Entering incorrect closure data can cause the clamp pincer to malfunction.

Always enter the correct values for the clamp pincer and pincer head. Observe the specifications and technical data given by OETIKER.

#### Requirement:

- ✓ Battery is charged.
- ✓ The clamp pincer must be connected to the PC via the USB cable.
- ✓ The clamp pincer must be switched on.

#### NOTE

The values for the pincer model, correlation factor and closure force tolerance are automatically adopted by the PC software. These values cannot be changed manually.

- Enter the designation of the pincer head in the "Pincer head" file in the Closure data menu. (max. 18 characters possible)
- 2. Enter the part number of the pincer head in the "Pincer head item no." field. (max. 18 characters possible)
- 3. Enter the value of the target closure force in the "Closure force [N]" field.

If the minimum is not met or maximum closure force is exceeded, the closure force will be automatically restricted to the minimum/maximum value.

| Status | Closing data   | Calibration | Firmware     | Maintenance Diary | Additional infor |
|--------|----------------|-------------|--------------|-------------------|------------------|
| Closin | ig data set    |             |              |                   |                  |
| Pince  | r type:        |             |              | CP10              |                  |
| Pince  | r head:        |             | HO-07.5-13.2 | 2                 |                  |
| Pince  | r head item no | <b>D</b> .: |              |                   |                  |

| Status  | Closing data                   | Calibration | Firmware | Maintenance Diary | Additional infor |  |
|---------|--------------------------------|-------------|----------|-------------------|------------------|--|
| Closin  | ng data set                    |             |          |                   |                  |  |
| Pince   | r type:                        |             |          | CP10              |                  |  |
| Pince   | r head:                        |             |          | HO-07.5-13.       | 2                |  |
| Pince   | r head item no                 | 1.1         |          | 53687230          |                  |  |
| Correla | ation <mark>facto</mark> r:    |             |          | 1,5               |                  |  |
| Closing | g force [N]:                   |             |          | 1000              |                  |  |
| Closin  | g force t <mark>o</mark> leran | ce ± [N]:   |          | 120               |                  |  |
| Closing | g force holding                | time [ms]:  |          | 200               |                  |  |

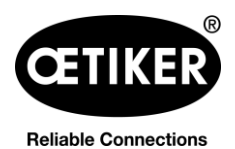

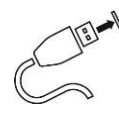

### 5 Use of the clamp pincer

#### Clamp pincer CP 10 / CP 20 / CC 20

- 4. Enter the value of the closure force holding time in the "Closure force holding time [ms]" field. Closing force [N]: Closing force tolerance ± [N]:
- 5. Click on the "Send data to device" button.

The data is confirmed and transmitted to the clamp pincer. The status bar shows the progress of data transmission.

| Correlation factor:              | 1,5  |  |  |
|----------------------------------|------|--|--|
| Closing force [N]:               | 1000 |  |  |
| Closing force tolerance ± [N]:   | 120  |  |  |
| Closing force holding time [ms]: | 205  |  |  |
| Data exchange                    |      |  |  |
| Read data from devi              | ce   |  |  |
| Send data to device              | e    |  |  |

### INFO

After every change to the target closure force, the clamp pincer must be calibrated.

Save the input values and calibrate the clamp pincer.

#### 5.1.2 Loading closure data from a file

Requirement:

- ✓ Battery is charged.
- ✓ The clamp pincer must be connected to the PC via the USB cable.
- ✓ The closure data set is available on the PC or data carrier in file format (.intc).
- 1. Click on the "Read data from file" button in the Closure data menu.

| Read data from file |  |
|---------------------|--|
| Save data to file   |  |

The folder overview of your PC opens.

2. Select closure data set and click on "Open".

| 🖋 Öffnen                                                                                                    |    |                    |                  |                      |            |                       | ×   |
|----------------------------------------------------------------------------------------------------|----|--------------------|------------------|----------------------|------------|-----------------------|-----|
| 🕞 💭 - 🗼 🕨 Schliessdaten                                                                                         |    |                    |                  | ✓ 4y Sch             | liessdaten | durchsu               | P   |
| Organisieren • Neuer Ordner                                                                                     |    |                    |                  |                      |            |                       | 0   |
| States & Videos                                                                                                 | *  | Name               | Änderungsdatum   | Тур                  | Größe      |                       |     |
| 🛝 Computer                                                                                                    |    | Schliessdaten.intc | 18.06.2015 08:19 | INTC-Datei           |            | 1 KB                  |     |
| & System (C)<br>⊕ Programme (D)<br>M DVD-RW-Laufwerk (F) 2015-02-27_1712<br>✓ My Web Sites on MSN<br>& Netzwerk | ш  |                    |                  |                      |            |                       |     |
| 🗼 Schliessdaten                                                                                                 | Ш  |                    |                  |                      |            |                       |     |
|                                                                                                    | Ŧ  |                    |                  |                      |            |                       |     |
| Dateiname: Schliessdaten.in                                                                                     | tc |                    |                  | Intercabl     Offnen | e Paramet  | ter-File (<br>Abbrech | ien |
|                                                                                                    |    |                    |                  |                      |            |                       |     |

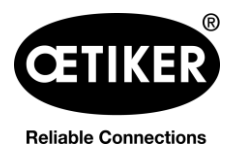

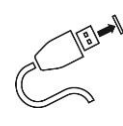

#### 5 Use of the clamp pincer

#### Clamp pincer CP 10 / CP 20 / CC 20

The values of the closure data set are automatically adopted by the PC software and loaded into the input fields.

3. Click on the "Send data to device" button.

The data is confirmed and transmitted to the clamp pincer. The status bar shows the progress of data transmission.

| 3 33  |
|-------|
| evice |
|       |
|       |
|       |
| e     |

### **INFO**

After every change to the target closure force, the clamp pincer must be calibrated.

Save the input values and calibrate the clamp pincer.

#### 5.1.3 Calibrating clamp pincer

#### NOTE

#### Possible damage to the clamp pincer and faulty clamp closures!

To ensure uniform and reproducible process quality calibration must be executed at least once per shift or once per day. Calibration is also necessary if any pincer components are exchanged. OETIKER recommends checking the closure force after calibration as an additional verification measure. It is critical to ensure that clamps are not closed in calibration mode.

Requirement:

- ✓ The clamp pincer must be connected to the PC via the USB cable.
- ✓ The calibration gauge is fitted with appropriate gauge jaws for the respective pincer head.
- The new closure force value has been transmitted to the clamp pincer so that it is automatically incorporated into the pincer test.
- 1. Click the "Start calibration" button in the Calibration menu.

| Status | Closing data | Calibration | Firmware | Maintenance Diary |
|--------|--------------|-------------|----------|-------------------|
| Cali   | bration      |             |          |                   |
|        |              |             |          |                   |
|        |              | Start cal   | ibration |                   |
|        |              |             |          |                   |
|        |              |             |          |                   |

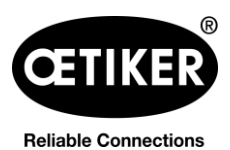

5 Use of the clamp pincer

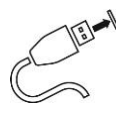

#### Clamp pincer CP 10 / CP 20 / CC 20

2. In the Confirmation menu, click on OK to confirm.

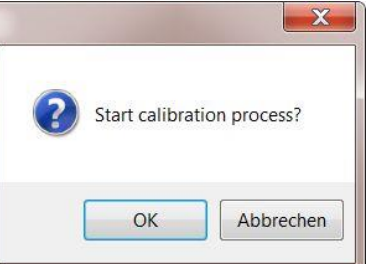

#### Initial calibration

The "Calibration/Initial calibration" window now opens.

The initial closure force has already been input and doesn't need to be re-entered.

3. Click on the "Start initial calibration" button.

| nitial calibration        |             |
|---------------------------|-------------|
| Initial closing force [N] | 1000        |
| Start initial o           | calibration |
|                           |             |
|                           |             |
| Calibration data          |             |

The "Initial calibration" information window opens. This describes the next steps and contains a counter showing the number of measurement closures.

Once the measurement closure has been performed the "Initial calibration" window closes automatically.

# 4. Input the measured value into the "Measured value [N]" field.

The "Send measured value to device" button lights up green.

5. Click on the "Send measured value to device" button.

The measured value is acknowledged and sent to the device.

#### Initial calibration

1. Position measuring instrument between two pincer jaws

- 2. Start closure
- 3. Enter measuring value

0 / 1 (Counter)

| Calibration data    |                |
|---------------------|----------------|
| Measuring value [N] |                |
| Send measuring v    | alue to device |

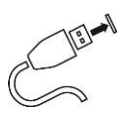

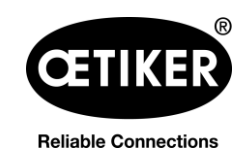

5 Use of the clamp pincer

#### Closure force calibration

#### **INFO**

- Reset the measuring instrument before starting the closure force calibration.
- If the CAL01 is being used, select the "Average" setting.

After the measured value for the initial calibration has been sent, the "Calibration / closure force calibration" window will open.

The closure force target value has already been input and need not be input again.

#### NOTE

The target closure force is carried over from the "Closure force [N]" input field of the "Closure data" tab (see chapter 7.3, p. 7-43):

1. Click on the "Start closure force calibration" button.

The button lights up green and the "Closure force calibration" information window opens. This displays the next steps and contains a counter showing the number of measurement closures. The counter provides an indication of the number of closures performed during calibration.

Once the 5 closures required for calculating the average have been performed, the "Closure force calibration" indicator closes automatically.

2. Enter the average of the measured values (e.g. from CAL01) into the "Average value [N]" field in the "Calibration values" area.

The "Send average value to device" button lights up green.

3. Press the "Send average value to device" button.

The measured value is acknowledged and sent to the device.

| Closing force calibration              |                    |
|----------------------------------------|--------------------|
| Closing force target value [N]         | 1000               |
| Start closing force of                 | calibration        |
|                                        |                    |
| Calibration data                       |                    |
| Average value [N]                      |                    |
| Send average value                     | to device          |
| losing force calibration               |                    |
| IMPORTANT: Reset measuring instrum     | ent befor start!   |
| 1. Position measuring instrument betwe | en two pincer jaws |
| 2. Carry out five closures             |                    |
| o. Enter average measuring value       |                    |
| 0 / 5 (Counter)                        |                    |
|                                        |                    |

Average value [N]

Send average value to device

Send measuring value to device

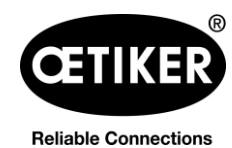

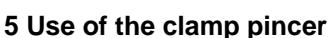

The "Calibration finished" window now opens. This displays the calculated correlation factor (Cal.) (ratio between the thrust force of the plunger and the closure force of the pincer jaws) for information purposes.

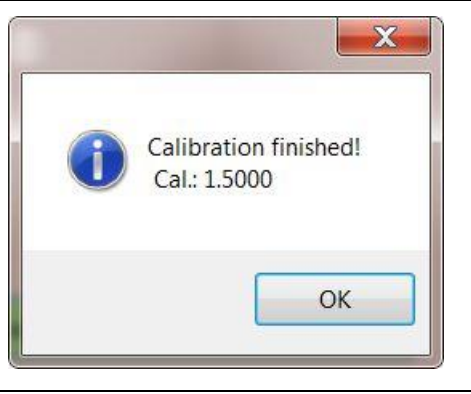

### 

For safety reasons, there is a minimum and maximum calculated correlation factor (Cal.), and an error message appears if it is either not met, or surpassed. In such event, the calibration must be repeated.

#### 4. Click on the "OK" button.

The pincer test is completed and the PC software changes to the "Status" tab start screen see chapter 7.2, p. 7-41.

## 5.2 Working with clamp pincer CP 10 / CP 20 / CC 20

### 5.2.1 Displaying the battery charge status

The battery charge level is displayed on the battery charger LED (see also chapter 8.3, p. 8-49). It can also be read directly off the battery.

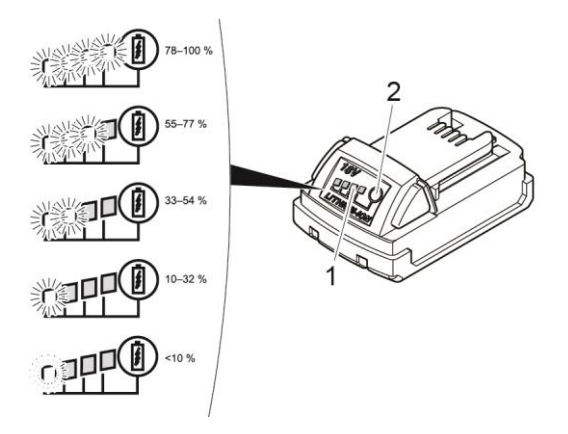

Fig. 9: Checking the battery charge level

Press button (Fig. 9/2).

The number of illuminated LEDs (Fig. 9/1) shows the charge status. A flashing LED indicates less than 10 % charge level.

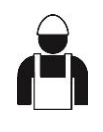

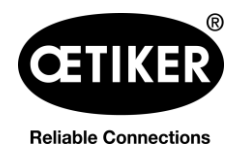

5 Use of the clamp pincer

### NOTICE

- When the battery is low, the pincer will not perform closures.
- This display should be used only to indicate the charge remaining.
- The battery can remain in the clamp pincer CP 10 / CP 20 / CC 20 whilst the charge status is being checked. In order to avoid uncertainty about the accuracy of the reading, however, clamp pincer CP 10 / CP 20 / CC 20 must be switched off for at least 1 minute prior to the test.

### 5.2.2 Battery charging

### INFO

Further information about the battery charger can be found in the instruction manual from Techtronic Industries GmbH.

- 1. Connect charger (Fig. 10/2) to power supply.
- 2. Attach battery (Fig. 10/1) to battery charger.
- 3. Remove the battery (Fig. 10/1) from the battery charger as soon as it has reached the desired charge status.
- 4. After charging, disconnect the battery charger (Fig. 10/2) from the power supply.

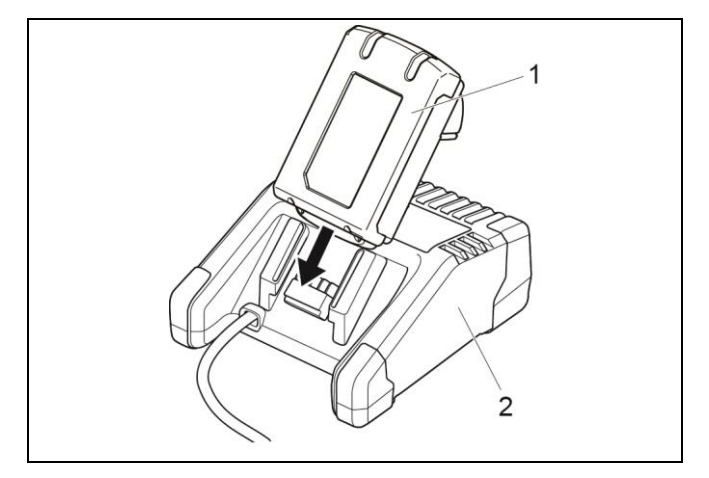

Fig. 10: Charging the battery

### 5.2.3 Inserting battery

### 

#### Risk of injury due to accidentally pressing the START button!

Once the battery has been inserted, the pincer is ready for use. If the START button is pressed (even accidentally) the pincer jaws will close!

Ensure the START button is not pressed accidentally.

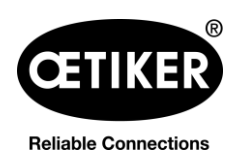

5 Use of the clamp pincer

#### Clamp pincer CP 10 / CP 20 / CC 20

 Slide battery (Fig. 11/2) into clamp pincer CP 10 / CP 20 / CC 20 (Fig. 11/1) until the safety catch locks.

The battery is inserted when the buttons (Fig. 11/3) move and a click noise is audible.

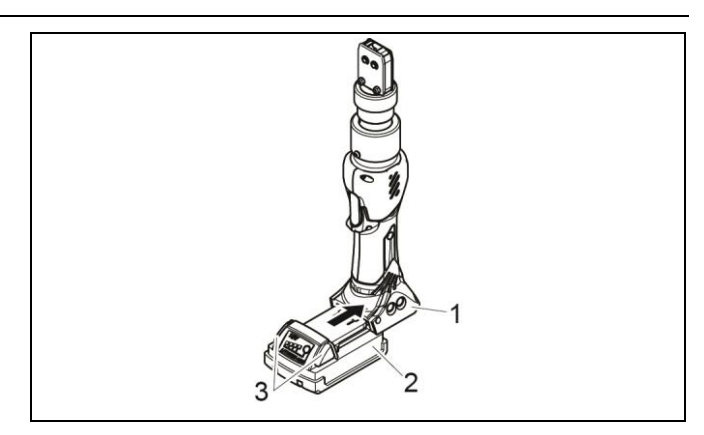

Fig. 11: Inserting the battery

### 5.2.4 Aligning the pincer head

The pincer head can be rotated into a position convenient to the user.

## 

#### **Risk of injury!**

Body parts could be crushed if work with the clamp pincer CP 10 / CP 20 / CC 20 is done improperly.

- Never insert your finger or other part of the body into the clamping area of the pincer head.
- Press the Reset button (Fig. 12/1). The pincer is now de-energized.
- 2. Grip pincer head in area 2 (Fig. 13/2) and rotate into the desired position.

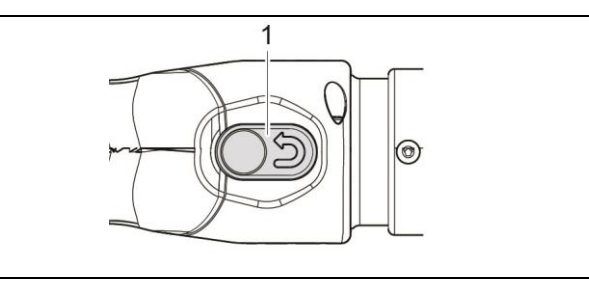

Fig. 12: Press Reset button.

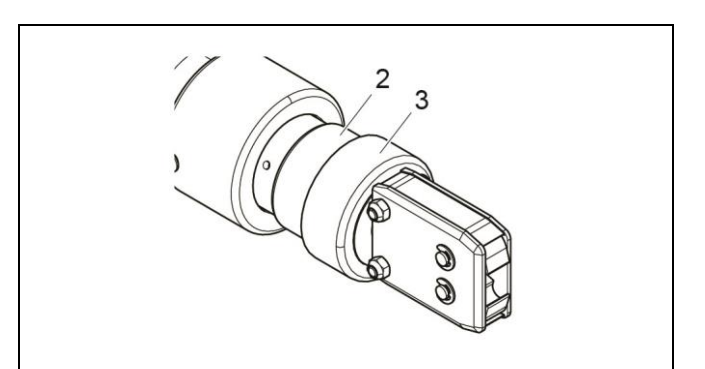

Fig. 13: Rotate the pincer head .

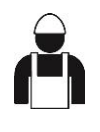

Reliable Connections

5 Use of the clamp pincer

### NOTICE

▶ During operation, ensure that the union nut is tightened at all times (Fig. 13/3).

Otherwise the pincer head could come loose. This can lead to defective closures.

### 5.2.5 Performing closure

## 

#### Risk of injury!

Body parts could be crushed if work with the clamp pincer CP 10 / CP 20 / CC 20 is done improperly.

Never insert your finger or other part of the body into the clamping area of the pincer head.

### NOTE

#### Possible damage to the clamp pincer and faulty clamp closures!

To ensure uniform and reproducible quality of the workflow, the calibration must be executed at least once per shift or once per day. Calibration is also necessary if any pincer components are exchanged. OETIKER recommends checking the closure force after calibration as an additional verification measure. It is critical to ensure that clamps are not closed in calibration mode. The clamp pincer may be used for a maximum of two closures per minute.

### INFO

If there is no actuation of clamp pincer CP 10 / CP 20 / CC 20 for a certain period of time, it switches to sleep mode.

Press the START button again.

Clamp pincer CP 10 / CP 20 / CC 20 is ready again.

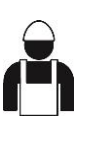

Reliable Connections 5 Use of the clamp pincer

#### Clamp pincer CP 10 / CP 20 / CC 20

The following description serves as an example for ear clamps. You can find more detailed information on OETIKER products from your OETIKER contact person.

- ✓ Requirements:
  - Closure force and closure force holding time have been set using the PC software and uploaded to the clamp pincer.
  - The clamp pincer has been calibrated.
- Insert the ear of an OETIKER clamp (Fig. 14/1) into the clamping range of the pincer head (Fig. 14/2).
- 2. Press the START button (Fig. 15/3) and hold it down.

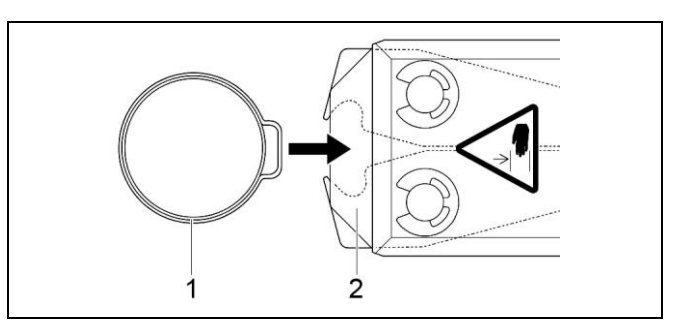

Fig. 14: Insert clamp

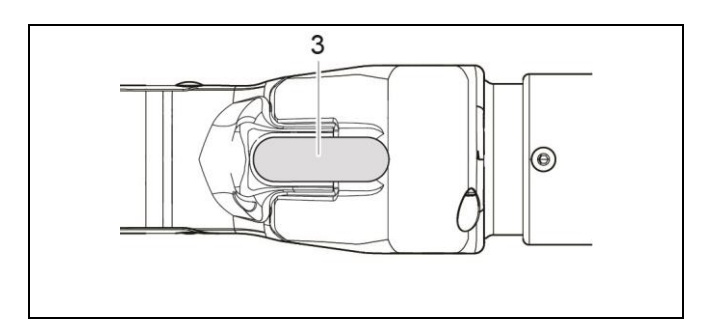

Fig. 15: Start closure

The closure process is triggered and the clamp (Fig. 16/4) closes.

On reaching predefined parameter values the pincer jaws are opened.

3. Release the START button.

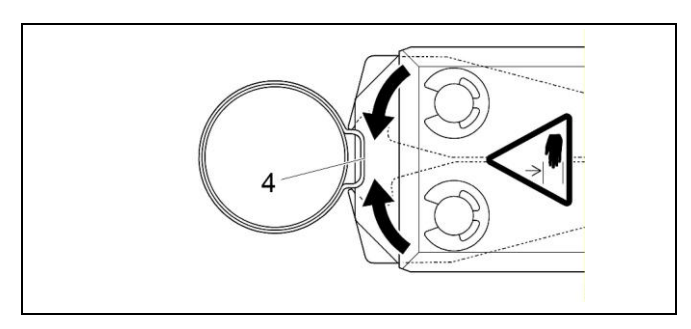

Fig. 16: The clamp is closed

### INFO

Closure is performed using the closure data loaded by the PC software.

A further closure operation can now be performed.

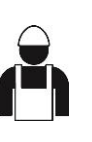

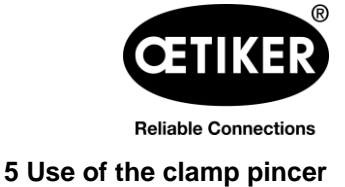

#### Canceling the closure process

- 1. Release the START button (Fig. 15/3).
- 2. Press the Reset button firmly (Fig. 17/1).

When the Reset button is pressed, the pincer jaws return to their home position. The pincer head is now de-energized.

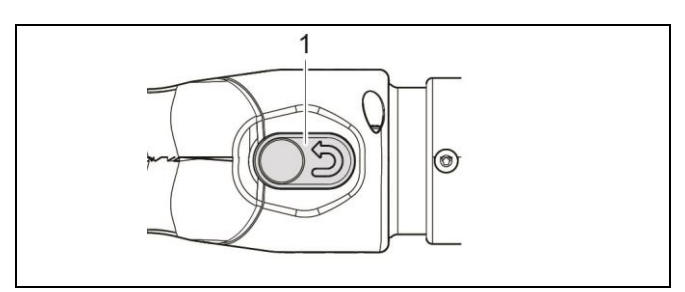

Fig. 17: Reset button

### 5.2.6 Decommissioning clamp pincer CP 10 / CP 20 / CC 20

- Press buttons (Fig. 18/3) and pull battery (Fig. 18/2) out of clamp pincer CP 10 / CP 20 / CC 20 (Fig. 18/1).
- If necessary, clean any debris from the clamp pincer CP 10 / CP 20 / CC 20 after use and store in the case.

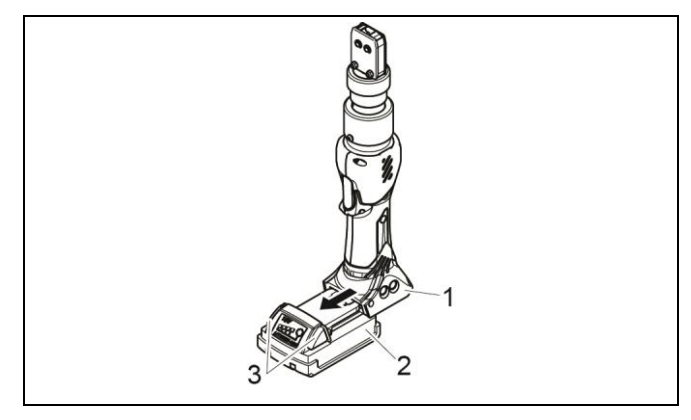

Fig. 18: Removing the battery

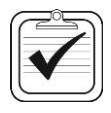

### 5.3 Documenting the process data

### INFO

- ✓ Requirements:
  - Clamp pincer CP 10 / CP 20 / CC 20 must be connected to the PC via the USB cable.
  - The status tab must be active (see Fig. 31).

### 5.3.1 Creating single report

- 1. Select the desired day in the calendar in the Status menu.
- 2. Select the desired counter reading number in the "Counter" list.
- 3. Click on the "Single report" button.

| 4  |    | Okto | ber     | 2015 | 5  |    | Counte | er: |
|----|----|------|---------|------|----|----|--------|-----|
|    |    |      |         |      |    | 6  | 193    |     |
| MO | DI | MI   | Do      | Fr   | Sa | 50 | 194    |     |
| 28 | 29 | 30   | 1       | 2    | 3  | 4  | 195    |     |
| 5  | 6  | 7    | 8       | 9    | 10 | 11 | 196    |     |
|    | 10 |      |         |      | 10 | 11 | 197    |     |
| 12 | 13 | 14   | 15      | 16   | 1/ | 18 | 198    |     |
| 19 | 20 | 21   | 22      | 23   | 24 | 25 | 199    |     |
| 26 | 27 | 28   | 29      | 30   | 31 | 1  | 200    | =   |
| 2  | 2  | 1    | с.<br>С | G    | 7  | 0  | 201    |     |

Fig. 19: Counter reading

The serial number, the process data and the closure force diagram for the closure operation are shown in the layout.

#### Printing a single report

- Click on the
- **s**.
  - icon in the menu bar.

The "Print" menu window opens and the preview can be printed.

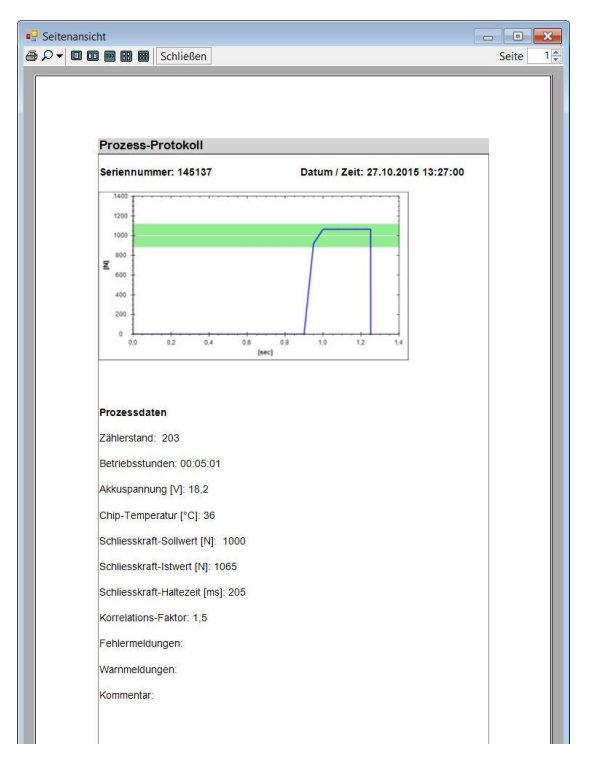

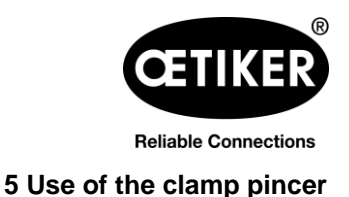

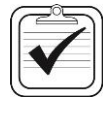

Fig. 20: Single report

#### 5.3.2 Creating multiple reports

Clamp pincer CP 10 / CP 20 / CC 20

- 1. Click on the "Multiple reports" button in the Status menu, or click on the menu file on the output report.
- 2. Select the desired date in the calendar.
- 3. Select the desired counters in the "Counter" list.
- 4. If necessary, select additional dates and repeat the process.
- 5. If desired, press the "Select all" button to select all the closure operations on the selected day.
- 6. When the selection is complete, click on the "OK" button.

The selected closure operations are displayed with the process data, warning messages and error messages, and the closure force diagram are shown in the "Page view" window.

#### **Printing multiple reports**

Click on the icon in the menu bar.

The "Print" menu window opens and the preview can be printed.

| Multiple report                                                                                                    | ×                                                                                                    |
|----------------------------------------------------------------------------------------------------|----------------------------------------------------------------------------------------------------|
| Image: Construction of the image is a second of the image is a second of the image is a s | 176         177         178         179         180         181         ✓ 182         ✓ 183         184         185         ✓ 186         187 |

Fig. 21: Calendar and Counter reading

| Prozessdate              | n         |                                   |      |   |   |
|--------------------------|-----------|-----------------------------------|------|---|---|
| #000180                  | 27.10.201 | 5 09:35                           | -    | _ |   |
| Betriebsstunden:         | 00:04:34  | Schliesskraft-<br>Sollwert [N]:   | 1010 |   |   |
| Akkuspannung<br>[V]:     | 18,6      | Schliesskraft-Istwert<br>[N]:     | 1056 |   |   |
| Korrelations-<br>Faktor: | 1,119     | Schliesskraft-<br>Haltezeit [ms]: | 205  |   | _ |
| #000181                  | 27.10.201 | 15 09:35                          | E    |   |   |
| Betriebsstunden:         | 00:04:35  | Schliesskraft-<br>Sollwert [N]:   | 1010 |   |   |
| Akkuspannung<br>[V]:     | 18,5      | Schliesskraft-Istwert<br>[N]:     | 1070 |   |   |
| Korrelations-<br>Faktor: | 1,119     | Schliesskraft-<br>Haltezeit [ms]: | 205  |   |   |
| #000183                  | 27.10.201 | 15 09:55                          | F    | ] |   |
| Betriebsstunden:         | 00:04:38  | Schliesskraft-<br>Sollwert [N]:   | 1000 |   |   |
| Akkuspannung<br>[V]:     | 18,5      | Schliesskraft-Istwert<br>[N]:     | 1055 |   |   |
| Korrelations-<br>Faktor: | 1,1931    | Schliesskraft-<br>Haltezeit [ms]: | 205  |   |   |
| #000184                  | 27.10.201 | 15 09:56                          | FD   |   | _ |
| Betriebsstunden:         | 00:04:39  | Schliesskraft-<br>Sollwert [N]:   | 1000 |   |   |
| Akkuspannung<br>[V]:     | 18,5      | Schliesskraft-Istwert<br>[N]:     | 1055 |   |   |
| Korrelations-<br>Faktor: | 1,1931    | Schliesskraft-<br>Haltezeit [ms]: | 205  |   |   |
|                          |           |                                   |      |   |   |
|                          |           |                                   |      |   |   |
|                          |           |                                   |      |   |   |
|                          |           |                                   |      |   |   |
|                          |           |                                   |      |   |   |

Fig. 22: Multiple reports

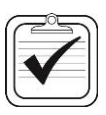

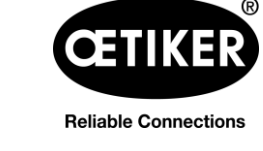

#### Clamp pincer CP 10 / CP 20 / CC 20

#### 5.3.3 Generate a report as a CSV file

Single reports or multiple reports can be exported as CSV files.

- 1. In the menu file, click on "Export CSV data".
- 2. Select the desired date in the calendar.
- 3. Select the desired counters in the "Counter" list.
- 4. If necessary, select additional dates and repeat the process.
- 5. If desired, press the "Select all" button to select all the closure operations on the selected day.
- 6. Select the storage destination.

The data are available for further processing. The contain real data, without any graphics.

| Datei 📕 Sprache wähle                                                      | n Einstellungen                          |                                  |                         |                                            |                   |
|----------------------------------------------------------------------------|------------------------------------------|----------------------------------|-------------------------|--------------------------------------------|-------------------|
| Ausgabe-Report                                                             | •                                        | Holndosk                         | Amoricas: Te1 080635362 | 1 Europe Middle East Afri                  | ca: T +40 7642 f  |
| Export CSV-Data                                                            |                                          |                                  |                         | 13 India & ΔSIΔN: T+91 772                 |                   |
| Schliessen                                                                 |                                          |                                  |                         |                                            |                   |
| Soldiaralization                                                           | erang   himware   Servic                 | e Tagebuch   Zusatznformi        | bonen                   |                                            |                   |
| Scriesskidit                                                               |                                          |                                  |                         | ······                                     |                   |
|                                                                            |                                          |                                  |                         |                                            | ***               |
| 3901                                                                       |                                          |                                  |                         |                                            | 100               |
| 7 2001                                                                     |                                          |                                  |                         |                                            |                   |
| -                                                                          |                                          |                                  |                         |                                            |                   |
| 1902                                                                       |                                          | ·····                            |                         |                                            |                   |
|                                                                            |                                          |                                  |                         |                                            |                   |
| 0.0                                                                        | 0,5                                      | 1.0                              |                         |                                            | 200               |
|                                                                            |                                          | [144]                            |                         |                                            |                   |
| Kommentar:                                                                 |                                          |                                  |                         | Einzel-Report                              | Mehrfach-Repo     |
| Prozessdaten                                                               |                                          |                                  |                         | Schliessungen aus Gerät lade               | n                 |
| Zählerstand:                                                               | 125792                                   | Seriennummer:                    | 189381                  | (C C Marz 2019 )                           | 33                |
| Datum / Zeit:                                                              | 22.03.2019 09:45:00                      | Schliesskraft-Sollwert [N]:      | 3500                    | Mo Di Mi Do Fr S                           | Zahlersta<br>n So |
| Betriebsstunden:                                                           | 0143:51:18                               | Schliesskraft-Istwert [N]:       | 3478                    | 9 25 26 27 28 1 2                          | 3                 |
| Chip-Temperatur ["C]:                                                      | 30                                       | Korrelations-Faktor:             | 1.0251                  | 10 4 5 6 7 8 9                             | 10                |
| Akkuspannung [V]:                                                          | 19.2                                     | Schliesskraft-Haltezeit (ms      | 600                     | 12 18 19 20 21 (22) 2                      | 3 24              |
|                                                                            |                                          |                                  |                         | 13 25 26 27 28 29 3                        | 31                |
| Fehlemeldungen:                                                            |                                          |                                  |                         | 14 1 2 3 4 5 6                             |                   |
| Wammeldungen:                                                              |                                          |                                  |                         | 22.03.2019                                 |                   |
|                                                                            |                                          |                                  |                         |                                            |                   |
| Gerätestatus                                                               |                                          | Service in:                      | 49982                   | Rimware Version:                           | V3.01e            |
| Gerätestatus<br>Seriennummer:                                              | 189381                                   |                                  |                         |                                            |                   |
| Gerätestatus<br>Seriennummer:<br>Garantie Startdatum:                      | 189381<br>23.05.2018                     | Zählerstand:                     | 125792                  | Chip-Temperatur ['C]:                      | 41                |
| Gerätestatus<br>Seriennummer:<br>Garantie Startdatum:<br>Datum/Zeit setzen | 189381<br>23.05.2018<br>22.03.2019 09:53 | Zählerstand:<br>Betriebsstunden: | 125792<br>0143:51:19    | Chip-Temperatur ['C]:<br>Akkuspannung [V]: | 41 19,3           |

Fig. 23: Report as CSV file

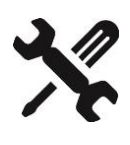

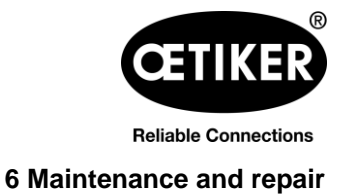

## 6 Maintenance and repair

If you have questions about maintenance and repair, please contact your OETIKER representative.

Alternatively use the following help desk numbers:

- Americas: T+1 -989-635-3621
- Europe, Middle East, Africa: T+49 7642 684-0
- Far East: T+86 2226971183
- India & Asian: T+91 7721055544

#### **OETIKER** spare parts

In order to ensure the fast and accurate delivery of spare parts, a clear purchase order is essential. It must include the following information:

- Product name, software version (see chapter 7.1, p. 7-40)
- Type designation and article number (see technical data sheet)
- Serial number (engraved on the clamp pincer)
- · Name of spare part and number of units required
- · Shipping method
- Full address

### 6.1 General safety instructions on maintenance and repair work

- Clamp pincer CP 10 / CP 20 / CC 20 is designed for continuous use at a closure frequency of two closures per minute. After 100,000 closures, scheduled service must be performed. Otherwise the warranty lapses. Servicing of the pincer body must be performed only by OETIKER.
- Cleaning, lubrication and maintenance work should only be carried out by authorized technical personnel in accordance with the enclosed maintenance instructions and local safety regulations. Failure to observe these instructions and regulations may lead to personal injury and property damage.
- For maintenance and repair of pincer heads, use only OETIKER original spare parts.
- Following initial commissioning, clamp pincer CP 10 / CP 20 / CC 20 should be cleaned daily or weekly, depending on level of cleanliness or debris buildup.
- Never immerse clamp pincer CP 10 / CP 20 / CC 20 in water or other liquids.
- When the service led illuminates, clamp pincer CP 10 / CP 20 / CC 20 must be sent to OETIKER. There is
  no service work that the customer can or should perform on the clamp pincer. Any attempt at service work
  will void the warranty.
- In the event of oil loss, send cordless clamp pincer CP 10 / CP 20 / CC 20 to your regional OETIKER service center.

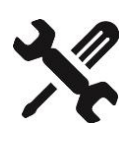

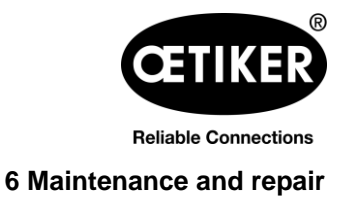

### 6.2 Maintenance

#### 6.2.1 Before maintenance work

### 

#### Risk of crushing by the clamp pincer

Clamp pincer CP 10 / CP 20 / CC 20 is only completely disconnected from power when the battery is removed.

▶ Before performing maintenance work, remove the battery of clamp pincer CP 10 / CP 20 / CC 20.

#### 6.2.2 After maintenance work

- Check all screw connections.
- Reattach all safety equipment immediately.
- Check all functions of clamp pincer CP 10 / CP 20 / CC 20.
- Calibrate clamp pincer CP 10 / CP 20 / CC 20.

#### 6.2.3 Weekly maintenance work

#### Pincer head

The rollers, plunger and pin on the pincer head are subject to mechanical loading. They must be lubricated at least once a week when clamp pincer CP 10 / CP 20 / CC 20 is in regular use.

Recommended lubricant:

| Description | Туре                                    | Manufacturer                 |
|-------------|-----------------------------------------|------------------------------|
| Grease      | RENOLIT LX EP 2 (RENOLIT DURAPLEX EP 2) | FUCHS PETROLUB AG            |
|             |                                         | Friesenheimer Str. 17D-68169 |
|             |                                         | Mannheim                     |
|             |                                         | Phone +49 (621) 38 02-00     |
|             |                                         | Fax +49 (621) 38 02-1 90     |
|             |                                         | www.fuchs-oil.de             |

Table 1: Recommended lubricant

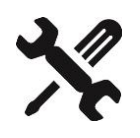

Reliable Connections 6 Maintenance and repair

#### Clamp pincer CP 10 / CP 20 / CC 20

- 1. Remove the battery.
- Grease the pincer head (Fig. 24/1) via the grease nipple (Fig. 24/3) using a grease gun with special lubricant RENOLIT LX-EP 2 (RENOLIT Duraplex EP 2).
- 3. Check pincer jaws (Fig. 24/2) for wear and breaks at the clamping points, exchange if necessary (see tool catalog for part no.).
- 4. Check the clamp pincer for mechanical damage.
- 5. Replace any defective parts.

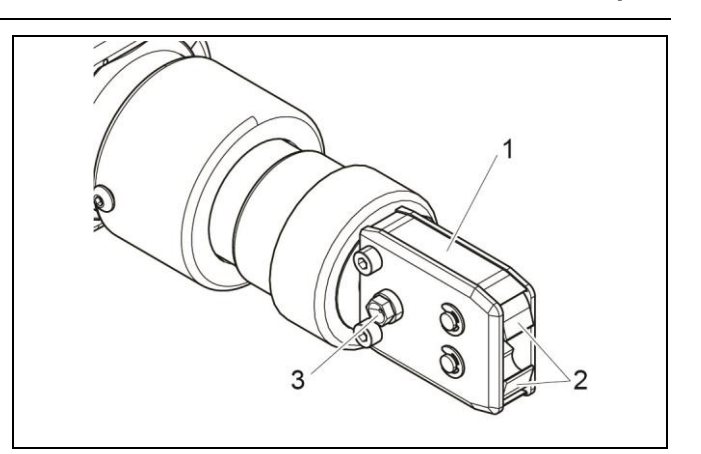

Fig. 24: Lubricating the pincer head

### 6.2.4 **Preventative maintenance work**

For preventative maintenance, OETIKER recommends sending the pincer to OETIKER once a year or when prompted by the pincer maintenance counter, whichever comes first.

### 6.3 Repair

### 

#### Risk of crushing by the clamp pincer

Clamp pincer CP 10 / CP 20 / CC 20 is only completely disconnected from power when the battery is removed.

Before performing repair work, remove the battery of clamp pincer CP 10 / CP 20 / CC 20.

### 6.3.1 Replacing pincer jaws

### INFO

Replacement pincer jaws are available fully assembled in the form of replacement jaw kit.

It must include the following information:

Product name, article number, shipping method, full address.

Corresponding technical details can be found in the tools catalog.

#### Changing the pincer jaws

There is a number engraved on the pincer jaws. You can use this number to order a pincer jaw replacement kit (see also the tools catalog). The following description serves as an example for pincer heads for ear clamps. You can find more detailed information on OETIKER products from your OETIKER contact person.

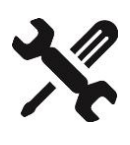

Reliable Connections 6 Maintenance and repair

### NOTE

#### Damage to the clamp pincer by fitting unauthorized parts!

- Only use original OETIKER pincer jaws. Only fit the designated pincer jaw type in the pincer head.
- 1. Remove the battery.
- 2. Unscrew the union nut (Fig. 25/2).

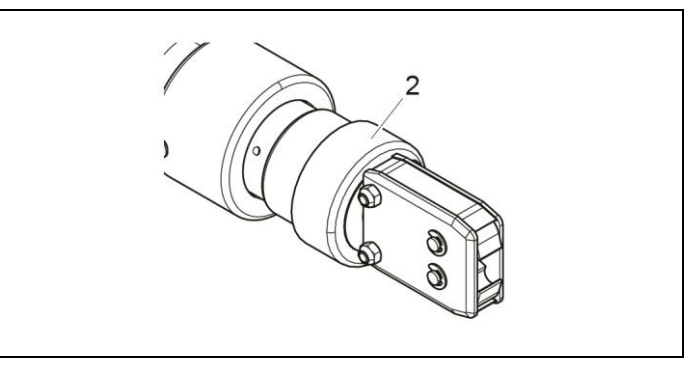

Fig. 25: Unfastening the pincer head

3. Disconnect the pincer head (Fig. 26/3) from the clamp pincer (Fig. 26/4).

The plunger (Fig. 26/2) stays in the clamp pincer (Fig. 26/4).

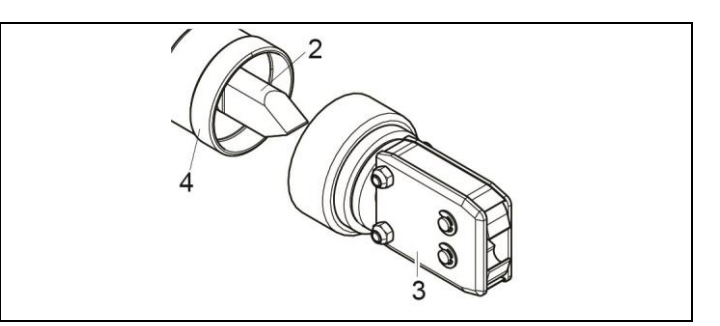

*Fig. 26: Disconnecting the pincer head from the clamp pincer* 

4. Remove two lock Fig. (Fig. 27/6) on pincer head (Fig. 26/3).

Do not push back pin (Fig. 27/7)!

5. Unscrew two hexagon nuts (Fig. 27/8) from the hexagon bolts (Fig. 27/5).

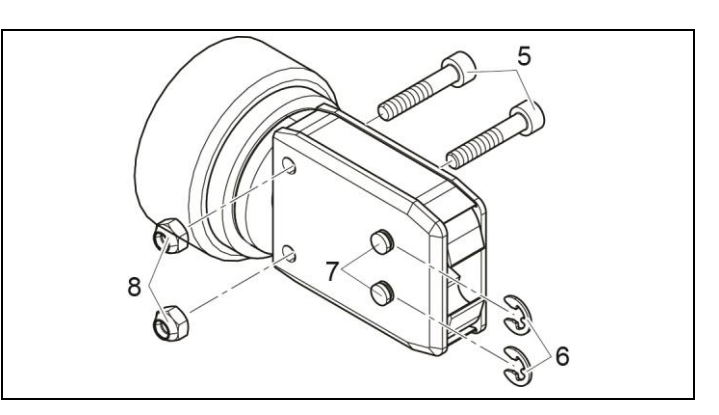

Fig. 27: Dismantling the pincer head

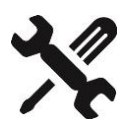

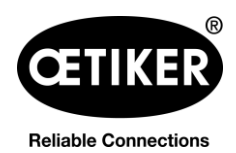

6 Maintenance and repair

#### Clamp pincer CP 10 / CP 20 / CC 20

6. Remove the side plate (Fig. 28/9).

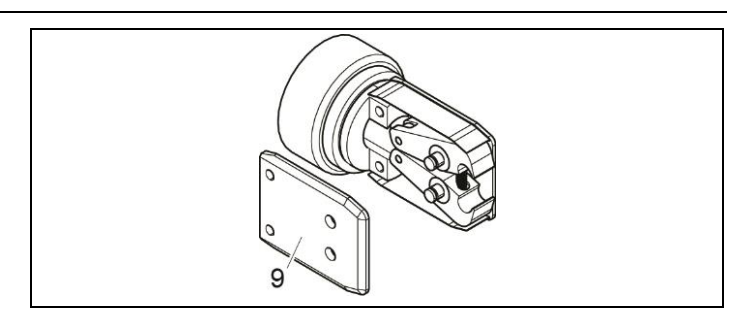

Fig. 28: Removing the side plate

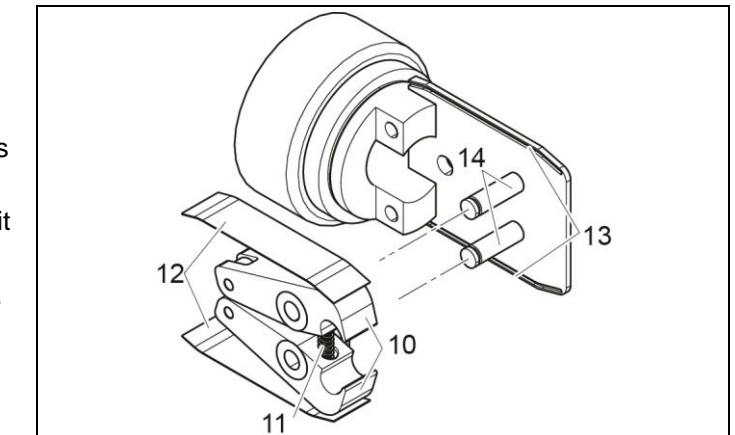

Fig. 29: Fitting the pincer jaws

- Remove the compression spring (Fig. 29/11), cover plate (Fig. 29/12) and pincer jaws (Fig. 29/10).
- Grease and assemble replacement pincer jaws (Fig. 29/10) and compressions spring (Fig. 29/11) from the pincer jaw replacement kit and pin (Fig. 29/14) with special lubricant RENOLIT LX-EP 2 (RENOLIT Duraplex EP 2).
- 9. Reassemble in reverse order, using new lock washers (Fig. 27/6).
- 10. Check mobility of pincer jaws (Fig. 29/10).
- 11. Screw the pincer head on to the clamp pincer and, holding the adapter, tighten the union nut.

The plunger (Fig. 26/2) must lie between the two pincer jaws (Fig. 29/10).

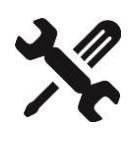

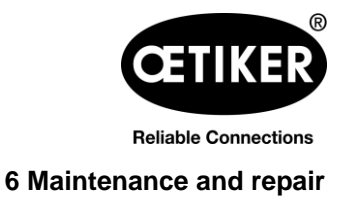

### 6.3.2 Replacing pincer head

### INFO

- Each type of clamp pincer can accept various different pincer heads. The type designations can be found in the tools catalog.
- The pincer heads CP 10 / CP 20 / CC 20 can not be exchanged between models.

#### Scope of delivery of a pincer head set

- Spacer washer (Fig. 30/1)
- Plunger (Fig. 30/2)
- Pincer head (Fig. 30/3)

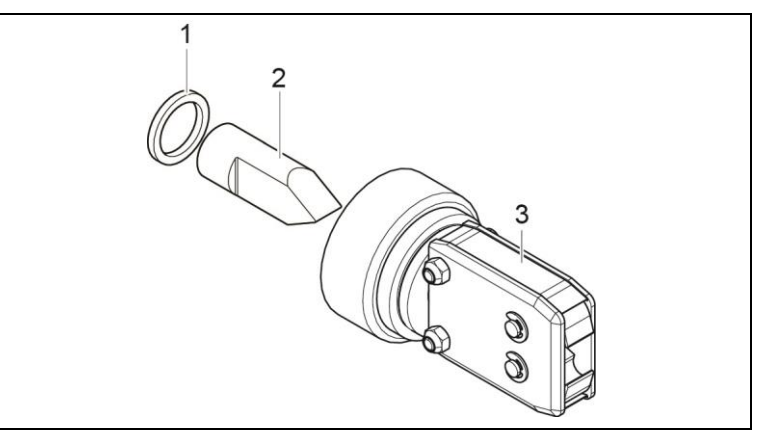

Fig. 30: Pincer head set

#### Installing pincer head set

- 1. Remove the battery.
- 2. Installing pincer head (see chapter 6.3.1, p. 6-36ff).

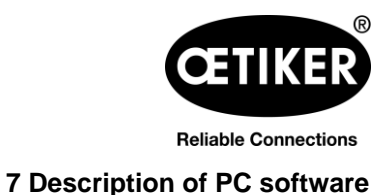

# 7 Description of PC software

### 7.1 Structure of the PC software

Each tab shows the "Device status" area and the status of data transmission and connection to the PC.

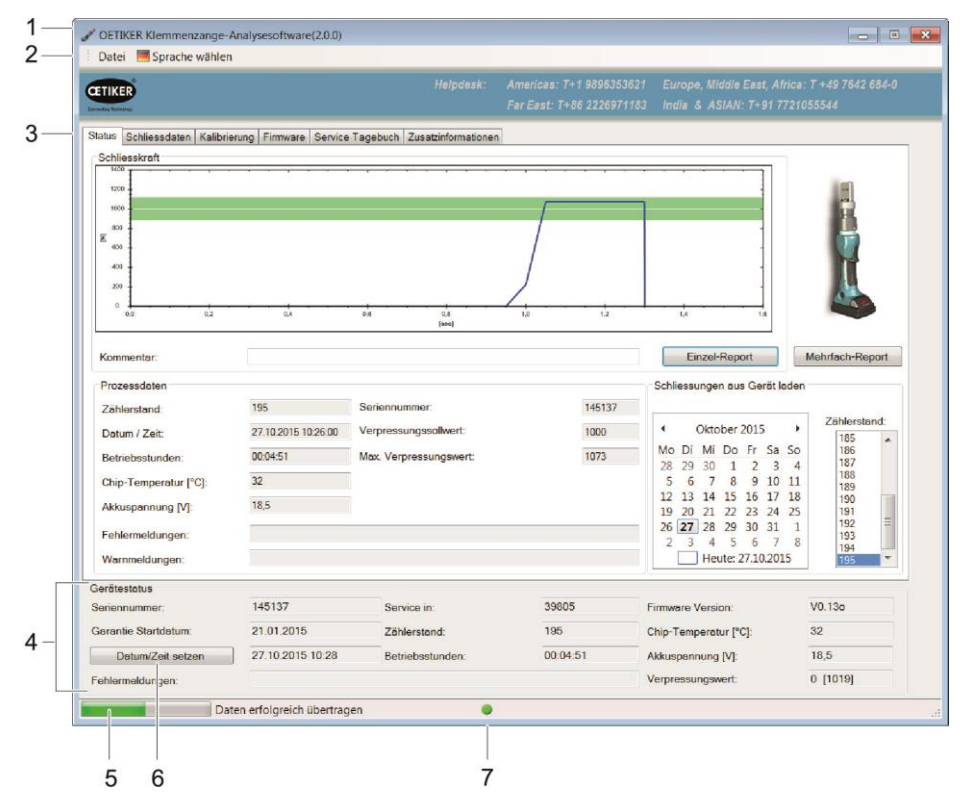

Fig. 31: Structure of the PC software

| Item | Designation          | Explanation                                                                                                  |
|------|----------------------|----------------------------------------------------------------------------------------------------|
| 1    | Software version     | PC software version in use                                                                                   |
| 2    | Menu bar             | File     Export closure data reports                                                                         |
|      |                      | <ul> <li>End PC software</li> </ul>                                                                          |
|      |                      | Select Language                                                                                              |
| 3    | Tabs                 | See chapter 7.2, p. 7-41 to chapter 7.7, p. 7-48.                                                            |
| 4    | Device status        | Status information about the device currently connected.                                                     |
| 5    | Data transfer        | Information on data transfer between the device and PC software                                              |
| 6    | Adjust Date/Time     | For correcting the date/time. The date and time of the computer are loaded into the window beside the button |
| 7    | Traffic light symbol | <ul><li>Status of the connection to the device;</li><li>Green: Connection active</li></ul>                   |
|      |                      |                                                                                                    |

Tab. 2: Structure of the PC software

### 7.2 Status menu

- Display of the closure force curve (progression of the closure force over time) of the most recent closure or any selected closure.
- Display of the process data for the most recent closure or any selected closure.

| ETIKER                                                                                                    |                                                                                                    |                                                                                                    | Americas: T+1 9896353621                           | Europe, Middle East, Africa: T+4<br>India & ASIAN: T+91 77210555                                                                                                    |                                                                                                    |
|----------------------------------------------------------------------------------------------------|----------------------------------------------------------------------------------------------------|----------------------------------------------------------------------------------------------------|----------------------------------------------------|----------------------------------------------------------------------------------------------------|----------------------------------------------------------------------------------------------------|
| necting Testimology                                                                                                    |                                                                                                    |                                                                                                    | 1 41 Edot. 1.00 EEE0011100                         |                                                                                                    |                                                                                                    |
| atus Schliessdaten Kalibri                                                                                                    | erung Firmware Service                                                                                                    | Tagebuch Zusatzinformationen                                                                                        |                                                    |                                                                                                    |                                                                                                    |
| Schliesskraft                                                                                                    |                                                                                                    |                                                                                                    |                                                    |                                                                                                    |                                                                                                    |
| 1200                                                                                                    |                                                                                                    |                                                                                                    |                                                    |                                                                                                    | 65                                                                                                    |
| 1000                                                                                                    |                                                                                                    |                                                                                                    |                                                    |                                                                                                    |                                                                                                    |
| 2 <sup>800</sup>                                                                                                    |                                                                                                    |                                                                                                    |                                                    | -                                                                                                    |                                                                                                    |
| eco +                                                                                                    |                                                                                                    |                                                                                                    |                                                    | -                                                                                                    |                                                                                                    |
| 400                                                                                                    |                                                                                                    |                                                                                                    | /                                                  |                                                                                                    |                                                                                                    |
| 200                                                                                                    |                                                                                                    |                                                                                                    | /                                                  |                                                                                                    |                                                                                                    |
| 0,0 0,2                                                                                                    | 0,4                                                                                                    | 0,6 0,8                                                                                                    | 1,0 1,2                                            | 1,4 1,6                                                                                                    |                                                                                                    |
|                                                                                                    |                                                                                                    |                                                                                                    |                                                    |                                                                                                    |                                                                                                    |
| Kommentar:                                                                                                    |                                                                                                    |                                                                                                    |                                                    | Einzel-Report Meh                                                                                                    | rfach-Report                                                                                                    |
|                                                                                                    |                                                                                                    |                                                                                                    |                                                    |                                                                                                    |                                                                                                    |
| Prozessdaten                                                                                                    |                                                                                                    |                                                                                                    |                                                    | Schliessungen aus Gerät laden                                                                                                    |                                                                                                    |
| Prozessdaten<br>Zählerstand:                                                                                                    | 195                                                                                                    | Seriennummer:                                                                                                    | 145137                                             | Schliessungen aus Gerät laden                                                                                                    |                                                                                                    |
| Prozessdaten<br>Zählerstand:<br>Datum / Zeit:                                                                                                    | 195<br>27.10.2015 10:26:00                                                                                                    | Seriennummer:<br>Verpressungssollwert:                                                                              | 145137<br>1000                                     | Schliessungen aus Gerät laden  Oktober 2015                                                                                                    | Zählerstand:                                                                                                    |
| Prozessdaten<br>Zählerstand:<br>Datum / Zeit:<br>Betriebsstunden:                                                                                                    | 195<br>27.10.2015 10:26:00<br>00:04:51                                                                                                    | Seriennummer:<br>Verpressungssollwert:<br>Max. Verpressungswert:                                                    | 145137<br>1000<br>1073                             | Schliessungen aus Gerät laden<br>Oktober 2015      Mo Di Mi Do Fr Sa So                                                                                                    | Zählerstand:<br>185 ▲<br>186                                                                                    |
| Prozessdaten<br>Zählerstand:<br>Datum / Zeit:<br>Betriebsstunden:<br>Chip-Temperatur [°C];                                                                                                    | 195<br>27.10.2015 10:26:00<br>00:04:51<br>32                                                                                                    | Seriennummer:<br>Verpressungssollwert:<br>Max. Verpressungswert:                                                    | 145137<br>1000<br>1073                             | Schliessungen aus Gerät laden<br>Oktober 2015      Mo Di Mi Do Fr Sa So<br>28 29 30 1 2 3 4<br>5 6 7 8 9 10 11                                                                                                    | Zählerstand:<br>185<br>186<br>187<br>188<br>189                                                                 |
| Prozessdaten<br>Zählerstand:<br>Datum / Zeit:<br>Betriebsstunden:<br>Chip-Temperatur (°C):<br>Akkuspannung IVI:                                                                                                | 195<br>27.10.2015.10.26:00<br>00:04:51<br>32<br>18.5                                                                                                 | Seriennummer:<br>Verpressungssollwert:<br>Max. Verpressungswert:                                                    | 145137<br>1000<br>1073                             | Schliessungen aus Gerät laden<br>Oktober 2015      Mo Di Mi Do Fr Sa So<br>28 29 30 1 2 3 4<br>5 6 7 8 9 10 11<br>12 13 14 15 16 17 18<br>10 90 97                                                                                                    | Zählerstand:<br>185 •<br>186 •<br>187 •<br>188 •<br>189 •<br>190 •                                              |
| Prozessdaten<br>Zählerstand:<br>Datum / Zeit:<br>Betriebsstunden:<br>Chip-Temperatur [°C]:<br>Akkuspannung [V]:                                                                                                | 195<br>27.10.2015 10.26.00<br>00:04:51<br>32<br>18.5                                                                                                 | Seriennummer:<br>Verpressungssollwert<br>Max Verpressungswert:                                                      | 145137<br>1000<br>1073                             | Schliessungen aus Gerät laden<br>Oktober 2015      Mo Di Mi Do Fr Sa So<br>28 29 30 1 2 3 4<br>5 6 7 8 9 10 11<br>12 13 14 15 16 17 18<br>19 20 21 22 23 24 25<br>26 127 28 29 30 3 1                                                                                                    | Zählerstand:<br>185<br>186<br>187<br>188<br>189<br>190<br>191<br>192<br>=                                       |
| Prozessdaten<br>Zählerstand:<br>Datum / Zeit:<br>Betriebsstunden:<br>Chip-Temperatur [°C]:<br>Akkuspannung [V]:<br>Fehlermeldungen:                                                                            | 195<br>27.10.2015.10.26.00<br>00:04:51<br>32<br>18.5                                                                                                 | Seriennummer:<br>Verpressungssollwert:<br>Max Verpressungswert:                                                     | 145137<br>1000<br>1073                             | Schliessungen aus Gerät laden<br>Oktober 2015      Mo Di Mi Do Fr Sa So<br>28 29 30 1 2 3 4<br>5 6 7 8 9 10 11<br>12 13 14 15 16 17 18<br>19 20 21 22 23 24 25<br>26 27 28 29 30 31 1<br>2 3 4 5 6 7 8                                                                                                    | Zählerstand:<br>185<br>186<br>187<br>188<br>189<br>190<br>191<br>192<br>193<br>194                              |
| Prozessdeten<br>Zählerstand:<br>Datum / Zeit:<br>Betriebsstunden:<br>Chip-Temperatur [*C]:<br>Akkuspannung [V]:<br>Fehlermeldungen:<br>Warnmeldungen:                                                          | 195<br>27:10:2015:10:26:00<br>00:04:51<br>32<br>18:5                                                                                                 | Seriennummer:<br>Verpressungssollwert:<br>Max. Verpressungswert:                                                    | 145137<br>1000<br>1073                             | Schliessungen aus Gerät laden         2                •             Oktober 2015             •             •                                                                                                    | Zählerstand:<br>185 •<br>186 187<br>188 189<br>190 191 192 Ξ<br>193 194 •<br>195 •                              |
| Prozessdeten<br>Zählerstand:<br>Datum / Zeit:<br>Betriebsstunden:<br>Chip-Temperatur (*C):<br>Akkuspannung [V]:<br>Fehlermeldungen:<br>Wammeldungen:<br>erätestatus                                            | 195<br>27.10.2015 10.26.00<br>00.04.51<br>32<br>18.5                                                                                                 | Seriennummer:<br>Verpressungssollwert:<br>Max. Verpressungswert:                                                    | 145137<br>1000<br>1073                             | Schliessungen aus Gerät laden<br>Oktober 2015     Mo Di Mi Do Fr Sa So<br>28 29 30 1 2 3 4<br>5 6 7 8 9 10 11<br>12 13 14 15 16 17 18<br>19 20 21 22 23 24 25<br>26 (27) 28 29 30 31 1<br>2 3 4 5 6 7 8<br>Heute: 27.10.2015                                                                                                    | Zahlerstand:<br>185 •<br>186 •<br>187 •<br>188 •<br>189 •<br>190 •<br>191 •<br>192 =<br>193 •<br>194 •<br>194 • |
| Prozessdeten<br>Zählerstand:<br>Datum / Zeit:<br>Betriebsstunden:<br>Chip-Temperatur (*C):<br>Akkuspannung [V]:<br>Fehlermeldungen:<br>Warnmeldungen:<br>erätestatus<br>ereinestatus                           | 195<br>27.10.2015 10.26.00<br>00.04.51<br>32<br>18.5<br>18.5                                                                                         | Seriennummer:<br>Verpressungssollwert:<br>Max. Verpressungswert:                                                    | 145137<br>1000<br>1073<br>39805                    | Schliessungen aus Gerät laden         4         Oktober 2015         5           Mo Di Mi Do Fr Sa So         28         29         30         1         2         3         4         5         6         7         8         9         10         11         12         13         14         15         16         17         18         9         20         12         23         4         25         26         27         28         29         30         3         1         2         3         4         5         6         7         8         1         12         3         4         5         6         7         8         1         12         3         4         5         6         7         8         1         12         3         4         5         6         7         8         1         12         3         4         5         6         7         8         1         Heuter 27.10.2015         1         14         14         15         16         17         18         14         15         16         7         8         1         14         15         16         7         10         11         12 | Zählerstand:<br>185 186<br>187 188<br>189<br>190<br>191<br>192 1<br>193<br>194 1<br>195 1<br>130                |
| Prozessdeten<br>Zählerstand:<br>Datum / Zeit:<br>Betriebsstunden:<br>Chip-Temperatur [*C]:<br>Akkuspannung [V]:<br>Fehlermeldungen:<br>Warnmeldungen:<br>wärstetstatus<br>ereitestatus<br>ereitestatus         | 195<br>27.10.2015 10.26.00<br>00.04.51<br>32<br>18.5<br>18.5<br>145137<br>21.01.2015                                                                 | Seriennummer:<br>Verpressungssollwert:<br>Max. Verpressungswert:<br>Service in:<br>Zählerstand:                     | 145137<br>1000<br>1073<br>39805<br>195             | Schliessungen aus Gerät laden         4         Oktober 2015         6           Mo Di Mi Do Fr Sa So         28         29         30         1         2         3         4         5         6         7         8         9         10         11         12         13         14         15         16         17         18         19         20         12         23         4         5         6         7         8         10         11         12         12         23         4         5         6         7         8         1         12         23         4         5         6         7         8         1         12         23         4         5         6         7         8         1         12         3         4         5         6         7         8         1         12         3         4         5         6         7         8         1         12         3         4         5         6         7         8         1         12         3         4         5         6         7         8         1         14         14         14         14         14         12         14           | Zählerstand:<br>185 *<br>187<br>188<br>189<br>190<br>191<br>192 =<br>193<br>194<br>195 *<br>130                 |
| Prozessdeten<br>Zählerstand:<br>Datum / Zeit:<br>Betriebsstunden:<br>Chip-Temperatur [*C]:<br>Akkuspannung [V]:<br>Fehlermeldungen:<br>Warmmeldungen:<br>wärmtelstatus<br>eriennummer:<br>karantie Startdatum: | 195         27.10.2015 10.26.00         00.04.51         32         18.5         18.5         21.01.2015         21.01.2015         27.10.2015 10.28 | Seriennummer:<br>Verpressungssollwert:<br>Max. Verpressungswert:<br>Service in:<br>Zählerstand:<br>Betriebsstunden: | 145137<br>1000<br>1073<br>39805<br>195<br>00.04.51 | Schliessungen aus Gerät laden         4         Oktober 2015         6           Mo Di Mi Do Fr Sa So         2         3         4           28         29         30         1         2           3         4         5         6         7         8         9         10         11           12         13         14         15         16         17         18         19         20         12         23         4         5         6         7         8         1         12         23         4         5         6         7         8         1         12         23         4         5         6         7         8         1         12         23         4         5         6         7         8         1         12         3         4         5         6         7         8         1         12         3         4         5         6         7         8         1         12         3         4         5         6         7         8         1         18         1         13         14         15         16         17         18         1         1         1                                       | Zählerstand:<br>185 *<br>187<br>187<br>189<br>190<br>191<br>191<br>193<br>194<br>130<br>5                       |

Fig. 32: Status menu

| Input field/Display field/Option field | Description                                                                                                    |
|----------------------------------------|----------------------------------------------------------------------------------------------------|
| Closure force                          | The graphic displays the progression of the closure force over time for the selected closure operation. When closure has been performed correctly, the summit of the curve must lie within the green shaded area.<br>If this is not the case, contact your service partner without delay.                   |
| Comment                                | For input of user-defined texts (maximum 10 lines). The comments refer<br>to the selected closure operation and are included in the single report for<br>that closure, but not in the multiple report (see below for an explanation).<br>The text is not saved in the device.                               |
| Single report / Multiple report        | The closure force diagram for a closure operation, together with other process data, can be called up by pressing the buttons "Single report" (documentation of an individual closure operation) or "Multiple report" (collective documentation of several closure operations). (See chapter 5.3, p. 5-31). |

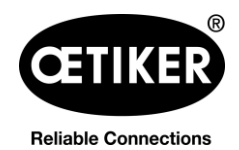

### Clamp pincer CP 10 / CP 20 / CC 20

7 Description of PC software

| Input field/Display field/Option field | Description                                                                                                    |
|----------------------------------------|----------------------------------------------------------------------------------------------------|
| Process data                           | Shows the process data saved in the device for each closure. These data are used when creating the "Single report". |
|                                        | The process data displayed relate to the selected closure (counter).                                                |
| Loading closures from the device       | The calendar is used to select the process data for closures saved in the device.                                   |
|                                        | The closures are numbered sequentially. The numbers can be viewed in the "Counter" window.                          |
|                                        | Depending on the date selected, the closures for that day are now displayed.                                        |
|                                        | Days during which closures were performed are shown <b>bold</b> in the calendar.                                    |

Tab. 3: Status menu

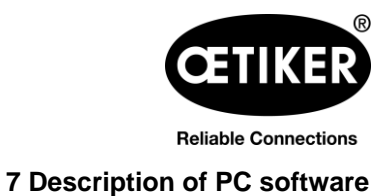

### 7.3 Closure data menu

This menu allows the target values for the closure force and holding time-closure force to be input. The image for the clamp pincer represents the device type actually connected.

| ETIKER<br>Netro Technology                                                  |                                          |                                                                      | Americas: T+1 9896353621<br>Far East: T+86 2226971183 | Europe, Middle East, Af<br>India & ASIAN: T+91 7                   | rica: T +49 7642 684-0<br>721055544 |
|-----------------------------------------------------------------------------|------------------------------------------|----------------------------------------------------------------------|-------------------------------------------------------|--------------------------------------------------------------------|-------------------------------------|
| tatus Closing data Calibration                                              | Firmware Maintenance D                   | iary Additional information                                          |                                                       |                                                                    |                                     |
| Closing data set                                                            |                                          |                                                                      |                                                       | Data exchange                                                      |                                     |
| Pincer type:                                                                | CP10                                     |                                                                      |                                                       | Read data fr                                                       | om device                           |
| Pincer head:                                                                | HO-07.5                                  | 5-13.2                                                               |                                                       | Send data t                                                        | o device                            |
| Pincer head item no.:                                                       | 5368723                                  | 30                                                                   |                                                       |                                                                    |                                     |
| Correlation factor:                                                         | 1,5                                      |                                                                      |                                                       | Read data                                                          | from file                           |
| Closing force [N]:                                                          | 1000                                     |                                                                      |                                                       | Save date                                                          | a to file                           |
| Closing force tolerance ± [N]:                                              | 120                                      |                                                                      |                                                       |                                                                    |                                     |
| Closing force holding time [ms]:                                            | 205                                      |                                                                      |                                                       |                                                                    |                                     |
|                                                                             |                                          |                                                                      |                                                       |                                                                    |                                     |
|                                                                             |                                          |                                                                      |                                                       |                                                                    |                                     |
| Device status<br>Serial number:                                             | 145137                                   | Service in [closures]:                                               | 39797 F                                               | irmware version:                                                   | V0.13o                              |
| Device status<br>Serial number:<br>Start of warranty:                       | 145137<br>21.01.2015                     | Service in [closures]:<br>Counter [closures]:                        | 39797 F<br>203 C                                      | irmware version:<br>hip temperature [°C]:                          | V0.13o<br>35                        |
| Device status<br>Serial number:<br>Start of warranty:<br>Adjust Date / time | 145137<br>21.01.2015<br>27/10/2015 13:35 | Service in [closures]:<br>Counter [closures]:<br>Total running time: | 39797 F<br>203 C<br>00:05:01 E                        | irmware version:<br>Chip temperature [°C]:<br>Nattery voltage [V]: | V0.13o<br>35<br>18.2                |

#### Fig. 33: Closure data menu

| Inp<br>fie | out field/Display field/Option | Explanation                                                                                                    |
|------------|--------------------------------|----------------------------------------------------------------------------------------------------|
| Clo        | osure data set                 | Entry of the target values for the closure force and closure force holding time                                                                                                    |
| •          | Pincer type                    | Displays the designation of the pincer actually connected                                                                                                    |
| •          | Pincer head                    | Entry of the designation of the pincer head (max. 18 characters)                                                                                                    |
| •          | Pincer head item no.           | Enter the pincer head article number                                                                                                    |
| •          | Correlation factor             | The correlation factor (ratio between the thrust force of the plunger to the closure force of the pincer jaws) is automatically calculated and displayed here during the calibration procedure. |

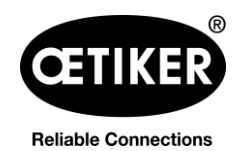

### Clamp pincer CP 10 / CP 20 / CC 20

7 Description of PC software

| Inp | out field/Display field/Option     | Explanation                                                                                                    |
|-----|------------------------------------|----------------------------------------------------------------------------------------------------|
| tie | Id                                 |                                                                                                    |
| •   | Closure force [N]                  | Enter the closure force. The input value for the closure force must be within the closure force range for the device. The closure force range is determined by the pincer head attached to the device. |
|     |                                    | The closure force ranges for the clamp pincers are determined as follows:                                                                                                    |
|     |                                    | • CP 10 = Closure force min. 800 N to max. 4,500 N                                                                                                    |
|     |                                    | • CP 20 = Closure force min. 3,500 N to max. 10,000 N                                                                                                    |
|     |                                    | • CC 20 = Closure force min. 3,500 N to max. 20,000 N                                                                                                    |
|     |                                    | NOTE                                                                                                    |
|     |                                    | When a new closure force is input, these data must be loaded to the device (see the "Data exchange" area) in order for the new value to take effect in the device.                                     |
| •   | Closure force tolerance ± [N]      | Factory target values for the closure force tolerance are selected and displayed according to the specified closure force.                                                                             |
| •   | Closure force holding time<br>[ms] | The closure force holding time can be freely selected within the range min. 200 ms to max. 2000 ms. The pincer jaws open at expiry of the specified holding time.                                      |
|     |                                    | When a new closure force holding time is input these data must be                                                                                                    |
|     |                                    | loaded to the device (see the "Data exchange" area) in order for the new value to take effect in the device.                                                                                           |
| •   | Data exchange                      | The buttons for this area relate to data communications between the software, device and data storage medium (e.g. PC)                                                                                 |
| •   | Reading data from device           | The stored and active closure data in the clamp pincer are loaded to the<br>"closure data set" area of the PC software.                                                                                |
| •   | Sending data to device             | The closure data shown in the "closure data set" area of the PC software are sent to the device and saved there.                                                                                       |
|     |                                    | NOTE                                                                                                    |
|     |                                    | If a new target value for the closure force is loaded, a new calibration is indicated automatically. Perform calibration see chapter 5.1.3, p. 5-22.                                                   |
| •   | Loading data from file             | A previously saved closure data set is loaded from a file in the "closure data set" area into the PC software.                                                                                         |
| •   | Saving data in file                | The closure data in the "closure data set" area of the PC software are saved into a file.                                                                                                    |

Tab. 4: Closure data menu

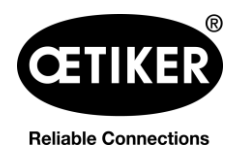

7 Description of PC software

### 7.4 Calibration menu

| ng Technology                                                           |               |                                        | Helpdesk:                                                            | Americas: T+1 9896353621<br>Far East: T+86 2226971183 | Europe, Middle East, Afi<br>India & ASIAN: T+91 7                  | rica: T +49 7642 684-0<br>721055544 |
|-------------------------------------------------------------------------|---------------|----------------------------------------|----------------------------------------------------------------------|-------------------------------------------------------|--------------------------------------------------------------------|-------------------------------------|
| tus Closing data                                                        | Calibration F | irmware Maintenance                    | Diary Additional information                                         |                                                       |                                                                    |                                     |
| Calibration                                                             |               |                                        |                                                                      |                                                       |                                                                    |                                     |
|                                                                         | Start calibr  | ation                                  |                                                                      |                                                       |                                                                    |                                     |
|                                                                         | Start Calibi  |                                        |                                                                      |                                                       |                                                                    |                                     |
|                                                                         |               |                                        |                                                                      |                                                       |                                                                    |                                     |
|                                                                         |               |                                        |                                                                      |                                                       |                                                                    |                                     |
|                                                                         |               |                                        |                                                                      |                                                       |                                                                    |                                     |
|                                                                         |               |                                        |                                                                      |                                                       |                                                                    |                                     |
|                                                                         |               |                                        |                                                                      |                                                       |                                                                    |                                     |
|                                                                         |               |                                        |                                                                      |                                                       |                                                                    |                                     |
|                                                                         |               |                                        |                                                                      |                                                       |                                                                    |                                     |
|                                                                         |               |                                        |                                                                      |                                                       |                                                                    |                                     |
|                                                                         |               |                                        |                                                                      |                                                       |                                                                    |                                     |
|                                                                         |               |                                        |                                                                      |                                                       |                                                                    |                                     |
|                                                                         |               |                                        |                                                                      |                                                       |                                                                    |                                     |
|                                                                         |               |                                        |                                                                      |                                                       |                                                                    |                                     |
|                                                                         |               |                                        |                                                                      |                                                       |                                                                    |                                     |
|                                                                         |               |                                        |                                                                      |                                                       |                                                                    |                                     |
|                                                                         |               |                                        |                                                                      |                                                       |                                                                    |                                     |
| evice status                                                            |               |                                        |                                                                      |                                                       |                                                                    |                                     |
| ivice status<br>arial number:                                           |               | 45137                                  | Service in [closures]:                                               | 39797 F                                               | irmware version:                                                   | V0.13o                              |
| evice status<br>erial number:<br>art of warranty:                       | 1             | 45137<br>11.01.2015                    | Service in [closures]:<br>Counter [closures]:                        | 39797 F<br>203 C                                      | irmware version:<br>hip temperature [°C]:                          | V0.13o<br>35                        |
| ivice status<br>artial number:<br>art of warranty:<br>Adjust Date / tim | 1             | 45137<br>11.01.2015<br>7/10/2015 13:35 | Service in [closures]:<br>Counter [closures]:<br>Total running time: | 39797 F<br>203 C<br>00:05:01 E                        | irmware version:<br>:hip temperature [°C]:<br>lattery voltage [V]: | V0.13o<br>35<br>18.2                |

Fig. 34: Calibration menu

Calibration of clamp pincer CP 10 / CP 20 / CC 20 is activated in the Calibration menu.

If the device is modified (for instance by attaching a new pincer head – even if the article number is the same) or if a new target value for the closure force is input, the pincer must be checked.

### NOTE

#### Possible damage to the clamp pincer and faulty clamp closures!

To ensure uniform and reproducible quality of the workflow, the pincer calibration must be executed at least once per shift or once per day. Calibration is also necessary if any pincer components are exchanged. OETIKER recommends checking the closure force after calibration as an additional verification measure. It is critical to ensure that clamps are not closed in calibration mode.

Calibration is performed in partial processes Initial calibration and Closure force calibration (see also chapter 5.1.3, p. 5-22).

#### Initial calibration

Initial calibration is performed at a low initial closure force, so that if the target values deviate grossly from suitable values there is no risk of damage to the pincer elements or of injury to the user.

Only one measured closure is performed during the course of the initial calibration.

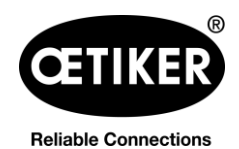

#### Clamp pincer CP 10 / CP 20 / CC 20

The initial calibration closure force for the various devices is factory-set as follows:

- CP 10 = Closure force 1000 N
- CP 20 = Closure force 3500 N
- CC 20 = Closure force 3500 N

#### **Closure force calibration**

Closure force calibration is performed with the target value for the closure force, so as to achieve the highest accuracy by the pincer system.

Five measured closures are performed during the course of the closure force calibration. An average is calculated from the results of these five measured closures, and this is loaded to the device.

### 7.5 Firmware menu

New firmware is loaded on the device with the Firmware menu (see chapter 4.4 Updating firmware, p. 4-17).

| EUIKER                                                                      |                                          |                                                                      | Americas: 1+1 9696353621<br>Far East: T+86 2226971183 | Europe, Middle East, A<br>India & ASIAN: T+91 7                   | frica: T +49 7642 684-0<br>7721055544 |
|-----------------------------------------------------------------------------|------------------------------------------|----------------------------------------------------------------------|-------------------------------------------------------|-------------------------------------------------------------------|---------------------------------------|
| tatus Closing data Calit                                                    | pration Firmware Maintenanc              | e Diary Additional information                                       |                                                       |                                                                   |                                       |
| Firmware                                                                    |                                          |                                                                      |                                                       |                                                                   |                                       |
| FW update                                                                   | Firmware                                 |                                                                      |                                                       |                                                                   |                                       |
|                                                                             |                                          |                                                                      |                                                       |                                                                   |                                       |
|                                                                             |                                          |                                                                      |                                                       |                                                                   |                                       |
|                                                                             |                                          |                                                                      |                                                       |                                                                   |                                       |
|                                                                             |                                          |                                                                      |                                                       |                                                                   |                                       |
|                                                                             |                                          |                                                                      |                                                       |                                                                   |                                       |
|                                                                             |                                          |                                                                      |                                                       |                                                                   |                                       |
|                                                                             |                                          |                                                                      |                                                       |                                                                   |                                       |
|                                                                             |                                          |                                                                      |                                                       |                                                                   |                                       |
|                                                                             |                                          |                                                                      |                                                       |                                                                   |                                       |
|                                                                             |                                          |                                                                      |                                                       |                                                                   |                                       |
|                                                                             |                                          |                                                                      |                                                       |                                                                   |                                       |
|                                                                             |                                          |                                                                      |                                                       |                                                                   |                                       |
|                                                                             |                                          |                                                                      |                                                       |                                                                   |                                       |
|                                                                             |                                          |                                                                      |                                                       |                                                                   |                                       |
|                                                                             |                                          |                                                                      |                                                       |                                                                   |                                       |
|                                                                             |                                          |                                                                      |                                                       |                                                                   |                                       |
|                                                                             |                                          |                                                                      |                                                       |                                                                   |                                       |
|                                                                             |                                          |                                                                      |                                                       |                                                                   |                                       |
| )evice status                                                               | 145137                                   | Sanice in [downed]:                                                  | 39797                                                 |                                                                   | V0.130                                |
| Device status<br>Serial number:                                             | 145137                                   | Service in [closures]:                                               | 39797 F                                               | irmware version:                                                  | V0.13o                                |
| Device status<br>Serial number:<br>Start of warranty:                       | 145137<br>21.01.2015                     | Service in [closures]:<br>Counter [closures]:                        | 39797 F<br>203 C                                      | irmwøre version:<br>ihip temperature [°C]:                        | V0.13o<br>35                          |
| Device status<br>Serial number:<br>Start of warranty:<br>Adjust Date / time | 145137<br>21.01.2015<br>27/10/2015 13:36 | Service in [closures]:<br>Counter [closures]:<br>Total running time: | 39797 F<br>203 C<br>00:05:01 E                        | irmware version:<br>hip temperature [°C]:<br>lattery voltage [V]: | V0.13o<br>35<br>18.2                  |

Fig. 35: Firmware menu

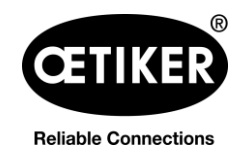

### 7.6 Service log menu

Above the "Write" button there is a window into which text can be input. Pressing the "Write" button then loads the text to the pincer. Communication between the user and service staff is facilitated because the communication content is inseparable from the pincer.

### INFO

Changes and deletions can be performed at any time.

| ETIKER                                                                            |                                           |                                                                      | Americas: T+1 9896353621       |                                                                    | frica: T +49 7642 684-0 |
|-----------------------------------------------------------------------------------|-------------------------------------------|----------------------------------------------------------------------|--------------------------------|--------------------------------------------------------------------|-------------------------|
| ecting Technology                                                                 |                                           |                                                                      | Far East: T+86 2226971183      | India & ASIAN: T+91 7                                              | 7721055544              |
| atus Closing data Calibra                                                         | tion Firmware Maintenance                 | Diary Additional information                                         |                                |                                                                    |                         |
|                                                                                   |                                           |                                                                      |                                |                                                                    |                         |
|                                                                                   |                                           |                                                                      |                                |                                                                    |                         |
|                                                                                   |                                           |                                                                      |                                |                                                                    |                         |
|                                                                                   |                                           |                                                                      |                                |                                                                    |                         |
|                                                                                   |                                           |                                                                      |                                |                                                                    |                         |
|                                                                                   |                                           |                                                                      |                                |                                                                    |                         |
|                                                                                   |                                           |                                                                      |                                |                                                                    |                         |
|                                                                                   |                                           |                                                                      |                                |                                                                    |                         |
|                                                                                   |                                           |                                                                      |                                |                                                                    |                         |
|                                                                                   |                                           |                                                                      |                                |                                                                    |                         |
|                                                                                   |                                           |                                                                      |                                |                                                                    |                         |
|                                                                                   |                                           |                                                                      |                                |                                                                    |                         |
|                                                                                   |                                           |                                                                      |                                |                                                                    |                         |
|                                                                                   |                                           |                                                                      |                                |                                                                    |                         |
|                                                                                   |                                           |                                                                      |                                |                                                                    |                         |
|                                                                                   |                                           |                                                                      |                                |                                                                    |                         |
|                                                                                   |                                           |                                                                      |                                |                                                                    |                         |
|                                                                                   |                                           |                                                                      |                                |                                                                    |                         |
| Write                                                                             | 7                                         |                                                                      |                                |                                                                    |                         |
| Write                                                                             | ]                                         |                                                                      |                                |                                                                    |                         |
| Write<br>evice status<br>erial number:                                            | 145137                                    | Service in [closures]                                                | 39797 F                        | irmware version:                                                   | V0.13o                  |
| Write<br>evice status<br>erial number:<br>ted of warrapbr                         | 145137                                    | Service in [closures]:                                               | 39797 F                        | irmware version:                                                   | V0.13o                  |
| Write<br>evice status<br>erial number:<br>tart of warranty:                       | 145137<br>21.01.2015<br>27(40/2015 12.02) | Service in [dosures]:<br>Counter [closures]:                         | 39797 F<br>203 C               | ïrmware version:<br>Ship temperature [°C]:                         | V0.13o<br>35            |
| Write<br>evice status<br>erial number:<br>tart of warranty:<br>Adjust Date / time | 145137<br>21.01.2015<br>27/10/2015 13:36  | Service in [closures]:<br>Counter [closures]:<br>Total running time: | 39797 F<br>203 C<br>00:05:01 E | ïrmware version:<br>Ship temperature [°C]:<br>Battery voltage [V]: | V0.13o<br>35<br>18.2    |

Fig. 36: Maintenance diary menu

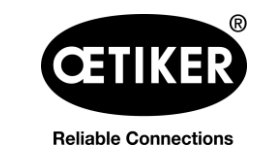

#### 7 Description of PC software

### 7.7 Additional information menu

The Additional information menu allows information to be called up from the headings that are listed.

| etra Tesheshar                                                          |                                          |                                                                      | Americas: T+1 9896353621<br>Far East: T+86 2226971183 | Europe, Middle East, Al<br>India & ASIAN: T+91 7                   | frica: T +49 7642 684-0<br>721055544 |
|-------------------------------------------------------------------------|------------------------------------------|----------------------------------------------------------------------|-------------------------------------------------------|--------------------------------------------------------------------|--------------------------------------|
| atus Closing data Calibrat                                              | tion Firmware Maintenance                | Diary Additional information                                         |                                                       |                                                                    |                                      |
| Manual                                                                  |                                          |                                                                      |                                                       | To open the manual Ado                                             | be reader is necessary               |
| User manual                                                             |                                          |                                                                      |                                                       |                                                                    |                                      |
| Adress list                                                             |                                          |                                                                      |                                                       |                                                                    |                                      |
|                                                                         |                                          |                                                                      |                                                       |                                                                    |                                      |
|                                                                         |                                          |                                                                      |                                                       |                                                                    |                                      |
|                                                                         |                                          |                                                                      |                                                       |                                                                    |                                      |
|                                                                         |                                          |                                                                      |                                                       |                                                                    |                                      |
|                                                                         |                                          |                                                                      |                                                       |                                                                    |                                      |
|                                                                         |                                          |                                                                      |                                                       |                                                                    |                                      |
|                                                                         |                                          |                                                                      |                                                       |                                                                    |                                      |
|                                                                         |                                          |                                                                      |                                                       |                                                                    |                                      |
|                                                                         |                                          |                                                                      |                                                       |                                                                    |                                      |
|                                                                         |                                          |                                                                      |                                                       |                                                                    |                                      |
|                                                                         |                                          |                                                                      |                                                       |                                                                    |                                      |
|                                                                         |                                          |                                                                      |                                                       |                                                                    |                                      |
|                                                                         |                                          |                                                                      |                                                       |                                                                    |                                      |
|                                                                         |                                          |                                                                      |                                                       |                                                                    |                                      |
|                                                                         |                                          |                                                                      |                                                       |                                                                    |                                      |
| evice status                                                            |                                          |                                                                      |                                                       |                                                                    |                                      |
| evice status<br>erial number:                                           | 145137                                   | Service in [closures]:                                               | 39797 F                                               | irmware version:                                                   | V0.13o                               |
| evice status<br>arial number:<br>tart of warranty:                      | 145137<br>21.01.2015                     | Service in [closures]:<br>Counter [closures]:                        | 39797 F<br>203 C                                      | irmware version:<br>Ship temperature [°C]:                         | V0.13o<br>35                         |
| evice status<br>arial number:<br>art of warranty:<br>Adjust Date / time | 145137<br>21.01.2015<br>27/10/2015 13:36 | Service in [closures]:<br>Counter [closures]:<br>Total running time: | 39797 F<br>203 C<br>00:05:01 E                        | irmware version:<br>chip temperature [°C]:<br>battery voltage [V]: | V0.13o<br>35<br>18.2                 |

Fig. 37: Additional information menu

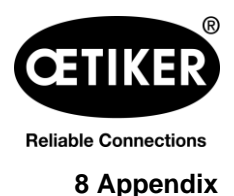

### 8.1 General information in event of faults

If the closure operation of clamp pincer CP 10 / CP 20 / CC 20 does not start or does not operate correctly, consult maintenance personnel responsible for clamp pincer CP 10 / CP 20 / CC 20.

### 8.2 Reaction in event of faults

If a fault occurs, the clamp pincer will be blocked. The service LED will light up red or orange. Operation can be restarted only by briefly removing the battery and reinserting it ("reset").

If after the clamp pincer have been "reset" the fault is still present, contact your OETIKER contact person.

### 8.3 Error messages and troubleshooting measures

### INFO

Closure-relevant error messages can be read out with PC software (individual or multiple report).

▶ Please send the respective reports to your OETIKER contact person.

#### Service LED

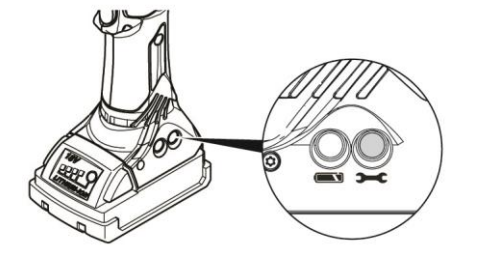

#### Fig. 38: Service LED

| Display after the pres | sing operation    | Cause / remedy                                                                                                    |
|------------------------|-------------------|----------------------------------------------------------------------------------------------------|
|                        | lights up green   | Closure force OK.                                                                                                    |
|                        | flashes green/red | Closure force OK, service interval exceeded.<br>Have the device serviced.                                                                                 |
|                        | lights up red     | <ul> <li>Closure force incorrect or hardware error</li> <li>Recalibrate the device. Repeat the joint. Contact the Service Center if necessary.</li> </ul> |
|                        | lights up orange  | Temperature error.<br>Warm up the tool or cool it down.                                                                                                   |

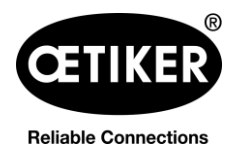

### Clamp pincer CP 10 / CP 20 / CC 20

| Display after plugging | in the battery   | Cause / remedy                    |
|------------------------|------------------|-----------------------------------|
|                        | lights up green  | No fault                          |
|                        | lights up orange | Temperature error.                |
|                        |                  | Warm up the tool or cool it down. |

Tab. 5: Error messages via the service LED

### **Battery LED**

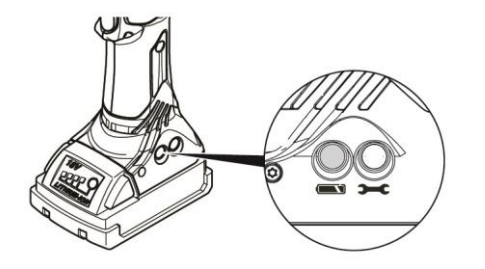

Fig. 39: Battery LED

| Display after the pressing operation |                 | Cause / remedy                                       |
|--------------------------------------|-----------------|------------------------------------------------------|
|                                      | none            | No fault                                             |
|                                      | flashes red     | Battery has only approx. 10 % capacity remaining     |
|                                      |                 | <ul> <li>Charge the battery or change it.</li> </ul> |
|                                      | lights up red   | Battery flat                                         |
|                                      |                 | <ul> <li>Charge the battery or change it.</li> </ul> |
| Display after plugging               | in the battery  | Cause / remedy                                       |
|                                      | lights up green | No fault                                             |
|                                      | lights up red   | Charge the battery or change it.                     |

Tab. 6: Error messages via the battery LED

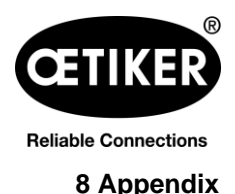

### 8.4 Decommissioning and storage

If the cordless clamp pincer CP 10 / CP 20 / CC 20 is to remain out of service for an extended period, it must be decommissioned.

- Remove the battery from the clamp pincer.
- Replace any defective parts.
- Clean clamp pincer CP 10 / CP 20 / CC 20 before storing.
- Store clamp pincer CP 10 / CP 20 / CC 20 in the case in a clean, dry place and so it is protected from dust.

### 8.5 Recommissioning

• Perform commissioning (see chapter 4, p. 4-16 and chapter 5.2, p. 5-25).

### 8.6 Disposal

The product must be disposed of in accordance with the EC Directive 2002/96/EC:

▶ Dispose of packaging materials in accordance with local regulations.

The individual components of the device must be disposed of separately.

- ▶ Drain the oil and dispose of it at a special disposal point.
- ▶ Dispose of the battery separately in accordance with the battery disposal regulations.

The device, all spare parts and in particular the consumable fluids used and other environmentally polluting substances must be disposed of by specialist firms in accordance with applicable statutory regulations.

If necessary, please seek advice from OETIKER.

### 8.7 Technical data

#### 8.7.1 USB interface

### INFO

- The USB port is used exclusively for data transfer with the PC (no continuous data exchange).
- Before the USB connection from the PC to clamp pincer CP 10 / CP 20 / CC 20 is first established, a
  driver must be loaded on to the PC and installed. This installation takes place automatically.
  If automatic installation fails, the necessary driver is located in the installation directory of the PC and can
  be installed manually.
- Once the USB connection has been plugged in, program CP 10 / CP 20 / CC 20 may need to be reopened in order to locate the driver.

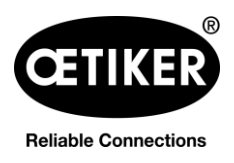

### 8.7.2 Physical sizes CP 10 / CP 20 / CC 20

#### **External dimensions**

Max.  $310 \times 70 \times 80$  mm (without battery and without pincer head)

#### Weight

(including 2 Ah battery and standard pincer head)

- CP 10: max. 2.5 kg
- CP 20: max. 3.1 kg
- CC 20: max. 3.3 kg

#### Color

Blue, black

#### 8.7.3 Accuracy within the working temperature range

Closure force tolerances in working temperature range with standard pincer heads.

Machine capability cmk > 1.33.

|       | Force priority closure |
|-------|------------------------|
| CP 10 | ±150 N                 |
| CP 20 | ±150 N                 |
| CC 20 | ±250 N                 |

Table 7 Accuracy within the working temperature range

#### 8.7.4 Temperature

| Storage temperature                                       | -10 °C+40 °C                                                            |
|-----------------------------------------------------------|-------------------------------------------------------------------------|
| Working temperature                                       | 0 °C+40 °C                                                              |
| 8.7.5 Noise                                               |                                                                         |
| Sound pressure level                                      | < 70 dB (A)                                                             |
| Noise level                                               | > 85 dB (A) may occur during operation                                  |
| 8.7.6 Thrust force                                        |                                                                         |
| Clamp pincer CP 10                                        | max. 7.3                                                                |
| Clamp pincer CP 20                                        | max. 23.2 kN                                                            |
| Clamp pincer CC 20                                        | max. 23.2 kN                                                            |
| The mechanical system safety exceeded for safety reasons. | valve is adjusted so that the following maximum thrust forces cannot be |
| Clamp pincer CP 10                                        | max. 8.4 kN                                                             |
|                                                           |                                                                         |

max. 26.7 kN

Clamp pincer CP 20

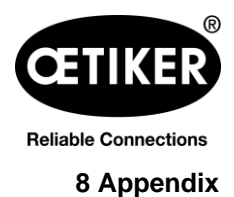

### Clamp pincer CP 10 / CP 20 / CC 20

Clamp pincer CC 20

max. 26.7 kN

### 8.7.7 Battery

Only the following batteries may be used:

| Article number | Capacity |       |
|----------------|----------|-------|
| 14002340       | 2.0 Ah   | AND A |
| 14002346       | 4.0 Ah   |       |

Tab. 8: Batteries

#### 8.7.8 AC power adaptor

(not included in standard scope of supply)

Only the following AC power adaptors may be used:

| Article number                   | AC adapter       | Region |                |
|----------------------------------|------------------|--------|----------------|
| 14002341                         | 230 V/50 Hz-18 V | EU     | and the second |
| 14002341 +<br>06001709 (adapter) | 230 V/50 Hz-18 V | UK     |                |
| 14002344                         | 120 V/60 Hz-18 V | US     |                |
| 14002347                         | 230 V/50 Hz-18 V | AUS/NZ |                |

Tab. 9: AC power adaptors

#### 8.7.9 Battery charger

Only the following battery chargers may be used:

| Article number                   | Region |  |
|----------------------------------|--------|--|
| 14002339                         | EU     |  |
| 14002339 +<br>06001709 (adapter) | UK     |  |
| 14002342                         | US     |  |
| 14002345                         | AUS/NZ |  |

Tab. 10: Battery chargers

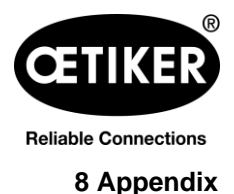

### 8.7.10 Labels and warnings on the CP 10 / CP 20 / CC 20

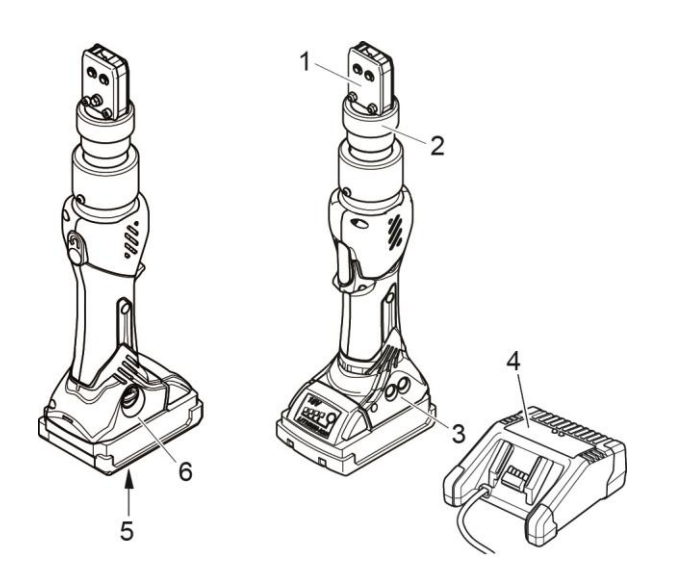

Fig. 40: Labels and warnings on the CP 10 / CP 20 / CC 20

- Risk of crushing 1
- 2 Warning label
- 3 Rating plate
- 5 Rating plate, battery

4

Rating plate, battery charger

6 Rating plate

#### Warranty and guarantee 8.8

#### 8.8.1 Guarantee

The legal warranty applies. The guarantee promise dependent on the closure number applies for wear parts.

#### 8.8.2 Guarantee

Guarantee period for wear parts: Until reaching the first maintenance interval at 100,000 closures.

#### 8.8.3 Requirements

- The clamp pincer must have been commissioned as specified in the instruction manual.
- The clamp pincer housing must not have been opened.
- Perform maintenance as specified (see chapter 6, p. 5-33).
- The clamp pincer must have been used solely for the intended purpose.

#### Return

We recommend returning the components in their original packaging.

If that is not possible, the components should be packed in equivalent protective packaging. If the component is damaged due to inadequate packaging, the customer shall bear the costs, notwithstanding any justified guarantee and warranty claims.

#### Complaint report

A description of the problem is an essential part of any complaint.

#### 8.8.4 Consequential damages

We accept no liability for consequential damage arising indirectly or directly from the use of our clamp pincers.

#### 8.8.5 Costs

Where a warranty claim is justified, we will bear the costs subject to return in the correct manner and submission of a completed complaint report.

If there are no grounds for a complaint, the customer will be billed for the costs incurred.

### 8.9 Declaration of Conformity

#### INFO

The Declaration of Conformity for the clamp pincers is supplied separately.

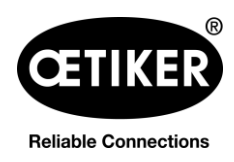

### 8.10 Index

## Α

| Accessories                          | 3-15 |
|--------------------------------------|------|
| Battery and battery charger          | 3-15 |
| CD-ROM with PC software              | 3-15 |
| Transport case                       | 3-15 |
| USB 2.0 Connecting cable             | 3-15 |
| Automatically installing PC software | 4-16 |

## В

| Battery                      | 3-14 |
|------------------------------|------|
| Charging                     | 5-26 |
| Displaying the charge status | 5-25 |
| Inserting                    | 5-26 |
| Battery release              | 3-14 |

## С

| Calibration menu                   | 7-45       |
|------------------------------------|------------|
| Closure force calibration          | 5-24; 7-46 |
| Initial calibration                | 5-23; 7-45 |
| Charge status                      | 5-25       |
| Clamp pincer CP 10 / CP 20 / CC 20 |            |
| Activating                         | 5-28       |
| Decommissioning                    | 5-30       |
| Structure                          | 3-14       |
| Closure data                       |            |
| Closure force tolerance            | 7-44       |
| Closure data menu                  | 7-43       |
| Closure data set                   | 7-43       |
| Closure force                      | 7-44       |
| Closure force holding time         | 7-44       |
| Data exchange                      | 7-44       |
| Loading data from file             | 7-44       |
| Reading data from device           | 7-44       |
| Saving data in file                | 7-44       |
| Sending data to device             | 7-44       |
| Closure force tolerances           |            |
| Conversions, modifications         | 2-12       |
|                                    |            |

## D

| Declaration of Conformity | 8-55 |
|---------------------------|------|
| Disposal                  | 8-51 |

# Ε

| Error codes                        |                 |
|------------------------------------|-----------------|
| Battery LED                        | 8-50            |
| Service LED                        | 8-49            |
| Error messages and troubleshooting | g measures 8-49 |

## F

| Faults              |      |
|---------------------|------|
| General information | 8-49 |
| Reaction            | 8-49 |
| Firmware            |      |
| Updating            | 4-17 |
| Firmware menu       | 7-46 |

### G

| Grease nipple         |      |
|-----------------------|------|
| Guarantee             |      |
| Consequential damages | 8-55 |
| Costs                 | 8-55 |
| Duration              | 8-54 |
| Requirements          | 8-55 |

## I

| Information menu | 7-48 |
|------------------|------|
| Installation     | 4-16 |

## L

| Labels and warnings | . 8-54 |
|---------------------|--------|
| Lubricant           | . 6-35 |

## Μ

| Maintenance                     | . 6-35 |
|---------------------------------|--------|
| After maintenance work          | . 6-35 |
| Before maintenance work         | . 6-35 |
| Pincer head                     | . 6-35 |
| Preventative maintenance work   | . 6-36 |
| Weekly maintenance work         | . 6-35 |
| Maintenance and repair work     |        |
| General safety instructions     | . 6-34 |
| Maintenance work                | . 2-12 |
| Manually installing PC software | . 4-17 |
| Multiple reports                |        |
| Printing                        | . 5-32 |

## 0

| <b>Optional accessories</b> |  |
|-----------------------------|--|
| AC power adaptor            |  |

### Ρ

| PC software               |      |
|---------------------------|------|
| Calibrating clamp pincer  | 5-22 |
| Creating multiple reports | 5-32 |

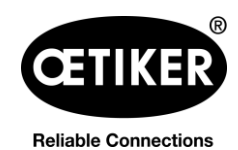

#### Clamp pincer CP 10 / CP 20 / CC 20

| Entering and managing the closure data<br>Structure | 15-20<br>8-14; 7-40 |
|-----------------------------------------------------|---------------------|
| Pic sollware menu guide                             |                     |
| Pincer body                                         |                     |
| Replacing                                           | 6-39                |
| Pincer head set                                     |                     |
| Installing                                          | 6-39                |
| Scope of delivery                                   | 6-39                |
| Pincer jaws                                         | 3-14                |
| Replacement kit                                     | 6-36                |
| Replacing                                           | 6-36                |
| Pincer plate                                        | 3-14                |
| Proper use                                          | 2-7                 |

## Q

| Qualified staff | 2-12 |
|-----------------|------|
|-----------------|------|

### R

| Repair       | 6-36 |
|--------------|------|
| Reset button | 3-14 |

## S

| Safety instructions   |      |
|-----------------------|------|
| General               | 2-7  |
| Safety-conscious work | 2-9  |
| Scope                 | 1-6  |
| Service log menu      | 7-47 |
| Single report         |      |
| Printing              | 5-31 |
| Spare parts           | 6-34 |
| Battery               | 8-53 |
| Battery charger       | 8-53 |
| START button          | 3-14 |
|                       |      |

#### Starting PC software ...... 4-17 Status LEDs ...... 3-14 Storage and transport......2-12 Structure of the overall CP 10 / CP 20 / CC 20 Symbols and means of depiction ...... 1-5 System requirements ...... 4-16 Computer ...... 4-16 Hard drive...... 4-16 Main memory ...... 4-16 Operating system ...... 4-16 Plug & Play...... 4-16 Screen resolution ...... 4-16

### Т

| Technical data      | 8-51 |
|---------------------|------|
| Noise               | 8-52 |
| Storage temperature | 8-52 |
| Temperature         | 8-52 |
| Thrust force        | 8-52 |
| Working temperature | 8-52 |

## U

| Union nut                             | 3-14         |
|---------------------------------------|--------------|
| USB                                   | 8-51         |
| USB interface                         | . 3-14; 8-51 |
| Use other than for the proper purpose | 2-7          |
| User rights                           | 4-16         |

### W

| Workina | temperature | range | <br>. 8-52 |
|---------|-------------|-------|------------|
|         | tomporataro | rungo | <br>. 0 02 |

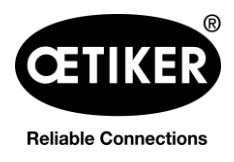

### 8.11 Help and Support

If you need help or technical support, contact your local Oetiker Service Center. See <u>www.oetiker.de</u> for further information.

#### Headquarters Switzerland

Tel.: +41 44 728 55 55 info.ch@oetiker.com

Germany Tel.: +49 76 42 6 84 0 info.de@oetiker.com

#### USA

Tel.: +1 989 635 3621 info.us.marlette@oetiker.com China

Tel.: +86 22 2697 1183 info.cn@oetiker.com

**Japan** Tel.: +81 45 949 3151 info.jp@oetiker.com

India Tel.: +91 77210 15261 64 info.in@oetiker.com